Oracle Banking Corporate Lending Process Management Services Installation Guide Release 14.1.0.0.0 Part No. E97309-01 July 2018

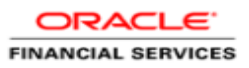

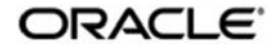

### ORACLE

Oracle Banking Corporate Lending Process Management Services Installation Guide July 2018 Version 14.1.0.0.0

Oracle Financial Services Software Limited Oracle Park Off Western Express Highway Goregaon (East) Mumbai, Maharashtra 400 063 India

Worldwide Inquiries: Phone: +91 22 6718 3000 Fax: +91 22 6718 3001 https://www.oracle.com/industries/financial-services/index.html

Copyright © 2018, Oracle and/or its affiliates. All rights reserved.

Oracle and Java are registered trademarks of Oracle and/or its affiliates. Other names may be trademarks of their respective owners.

U.S. GOVERNMENT END USERS: Oracle programs, including any operating system, integrated software, any programs installed on the hardware, and/or documentation, delivered to U.S. Government end users are "commercial computer software" pursuant to the applicable Federal Acquisition Regulation and agency-specific supplemental regulations. As such, use, duplication, disclosure, modification, and adaptation of the programs, including any operating system, integrated software, any programs installed on the hardware, and/or documentation, shall be subject to license terms and license restrictions applicable to the programs. No other rights are granted to the U.S. Government.

This software or hardware is developed for general use in a variety of information management applications. It is not developed or intended for use in any inherently dangerous applications, including applications that may create a risk of personal injury. If you use this software or hardware in dangerous applications, then you shall be responsible to take all appropriate failsafe, backup, redundancy, and other measures to ensure its safe use. Oracle Corporation and its affiliates disclaim any liability for any damages caused by use of this software or hardware in dangerous applications.

This software and related documentation are provided under a license agreement containing restrictions on use and disclosure and are protected by intellectual property laws. Except as expressly permitted in your license agreement or allowed by law, you may not use, copy, reproduce, translate, broadcast, modify, license, transmit, distribute, exhibit, perform, publish or display any part, in any form, or by any means. Reverse engineering, disassembly, or decompilation of this software, unless required by law for interoperability, is prohibited.

The information contained herein is subject to change without notice and is not warranted to be error-free. If you find any errors, please report them to us in writing.

This software or hardware and documentation may provide access to or information on content, products and services from third parties. Oracle Corporation and its affiliates are not responsible for and expressly disclaim all warranties of any kind with respect to third-party content, products, and services. Oracle Corporation and its affiliates will not be responsible for any loss, costs, or damages incurred due to your access to or use of third-party content, products, or services.

# **Table of Contents**

| 1. PRF | EFACE                          |  |
|--------|--------------------------------|--|
| 1.1    | INTRODUCTION                   |  |
| 1.2    | AUDIENCE                       |  |
| 1.3    | DOCUMENTATION ACCESSIBILITY    |  |
| 1.4    | ORGANIZATION                   |  |
| 1.5    | RELATED DOCUMENTS              |  |
| 2. DAT | FABASE SETUP                   |  |
| 2.1    | Prerequisite                   |  |
| 2.2    | DATABASE SETUP                 |  |
| 3. OB  | CLPM DOMAINS CONFIGURATION     |  |
| 3.1    | Prerequisites                  |  |
| 3.1.   | 1 OBCLPM Domain Creation       |  |
| 4. DA  | TA SOURCES CREATION            |  |
| 4.1    | Prerequisite                   |  |
| 4.2    | DATA SOURCES LIST              |  |
| 4.3    | STEPS TO CREATE DATA SOURCE    |  |
| 5. DEI | PLOYMENTS                      |  |
| 5.1    | Prerequisite                   |  |
| 5.2    | DEPLOYMENTS LIST               |  |
| 5.3    | STEPS TO DEPLOY AS APPLICATION |  |
| 6. RES | STARTS AND REFRESH             |  |
| 6.1    | RESTARTING SERVERS             |  |
| 7. LOO | GGING AREA                     |  |
| 7.1    | INTRODUCTION                   |  |
| 7.1.   | 1 Logging Area                 |  |

## 1. Preface

### 1.1 Introduction

This guide would help you to install the OBCLPM services on designated environment. It is assumed that all the prior setup is already done related with WebLogic 12c installation, WebLogic managed server creation and Oracle DB installation. It is recommended to use dedicated managed server for the OBCLPM services.

The installation procedure includes a series of steps that are defined in subsequent sections for the deployment of services. Section 2 explains the procedure to perform the database setup. This setup includes the compilation of DDLs and INCs in their respective schemas. Section 3 deals with the domain and cluster configuration which includes the creation of respective domains and clusters in the weblogic server. Section 4 deals with the data source creation procedure which includes the configuration of various data sources, as required by the services, to the target servers. After the completion of database setup and data source creation, the war files of each of the services are deployed. Section 5 covers the procedure to deploy each of the application war files into the servers. Section 6 explains the procedure to restart and refresh the server after final deployments.

### 1.2 Audience

This document is intended for WebLogic admin or ops-web team who are responsible for installing the OFSS banking products.

## 1.3 **Documentation Accessibility**

For information about Oracle's commitment to accessibility, visit the Oracle Accessibility Program website at http://www.oracle.com/pls/topic/lookup?ctx=acc&id=docacc.

### 1.4 Organization

This installation guide would allow you to install following services in same order:

- clmo-application-category
- clmo-application-transaction
- clmo-handoff-services
- clmo-legal-verification
- clmo-loanapplication
- clmo-maintenance-services
- clmo-orchestration-services
- clmo-pricing
- clmo-verification
- clmo-backoffice-integration-services

### 1.5 Related Documents

- Common Core Services Installation Guide
- Day-0 Setup Guide
- LDAP Setup Guide
- Oracle Banking Corporate Lending Process Management Annexure
- Oracle Banking Corporate Lending Process Management BPMN Process Installation Guide
- Oracle Banking Corporate Lending Process Management Pre-Installation Guide

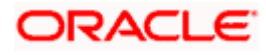

- Oracle Banking Corporate Lending Process Management User Interface Installation Guide
- Plato Infrastructure Services Installation Guide
- Process Flow Services Installation Guide
- Process Maintenance and Worklist Guide
- Security Management System Services Installation Guide
- SSL Setup Guide

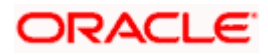

## 2. Database Setup

### 2.1 Prerequisite

In this section, you are going to setup database related configuration for OBCLMO Installation. Before you proceed, ensure pre-installation setup is done. The pre-installation setup includes the configuration of database and creation of respective schemas. Once the setup is completed, the DDLs and INCs of each micro-service need to be compiled in the respective schemas. The DDLs and INCs ensure the creation of tables and availability of static data required for the execution of services.

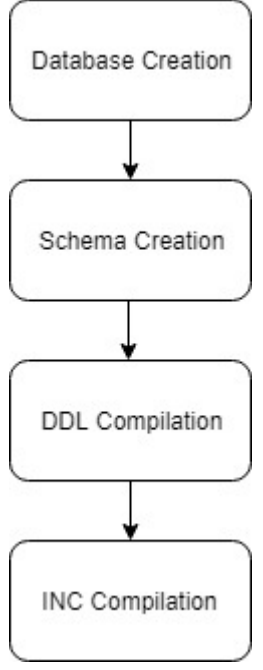

### 2.2 Database Setup

In this section, we will go through the compilation of DDLs and INCs for each micro-service in their respective schemas.

DDL's:-

Collect the DDL's mentioned in the **From-Path** section of the below table and compile into respective schema.

| Service Name            | From-Path                                  | Compile To |
|-------------------------|--------------------------------------------|------------|
| clmo-application-       | obclpm_14.1.0.0.0\CommonInfra\Database\DDL | OBCLPM     |
| transaction             | obclpm_14.1.0.0.0\OBCLPM\Database\DDL      | Schema     |
| clmo-handoff            | obclpm_14.1.0.0.0\CommonInfra\Database\DDL | OBCLPM     |
|                         | obclpm_14.1.0.0.0\OBCLPM\Database\DDL      | Schema     |
| clmo-legal-verification | obclpm_14.1.0.0.0\CommonInfra\Database\DDL | OBCLPM     |
|                         | obclpm_14.1.0.0.0\OBCLPM\Database\DDL      | Schema     |

## ORACLE

| clmo-loan-application                    | obclpm_14.1.0.0.0\CommonInfra\Database\DDL                                          | OBCLPM<br>Schema |
|------------------------------------------|-------------------------------------------------------------------------------------|------------------|
|                                          | obclpm_14.1.0.0.0\OBCLPM\Database\midoffice-<br>common\DDL                          | CORE Schema      |
| clmo-application-<br>category            | obclpm_14.1.0.0.0\CommonInfra\Database\DDL<br>obclpm_14.1.0.0.0\OBCLPM\Database\DDL | OBCLPM<br>Schema |
| clmo-maintenance                         | obclpm_14.1.0.0.0\CommonInfra\Database\DDL                                          | OBCLPM<br>Schema |
| clmo-orchestration-<br>services          | obclpm_14.1.0.0.0\CommonInfra\Database\DDL                                          | OBCLPM<br>Schema |
| clmo-pricing                             | obclpm_14.1.0.0.0\CommonInfra\Database\DDL                                          | OBCLPM<br>Schema |
| clmo-backoffice-<br>integration-services | obclpm_14.1.0.0.0\CommonInfra\Database\DDL<br>obclpm_14.1.0.0.0\OBCLPM\Database\DDL | OBCLPM<br>Schema |
| clmo-verification                        | obclpm_14.1.0.0.0\CommonInfra\Database\DDL<br>obclpm_14.1.0.0.0\OBCLPM\Database\DDL | OBCLPM<br>Schema |

INC's:-

Collect INC's mentioned in the **From-Path** section of the below table and compile into respective schema.

| Service Name      | From-Path                                  | Compile To    |
|-------------------|--------------------------------------------|---------------|
| clmo-application- | obclpm_14.1.0.0.0\OBCLPM\Database\SMS\INC  | SMS Schema    |
| category          | obclpm_14.1.0.0.0\CommonInfra\Database\INC | OBCLPM Schema |
|                   | obclpm_14.1.0.0.0\OBCLPM\Database\INC      |               |
| clmo-application- | obclpm_14.1.0.0.0\OBCLPM\Database\SMS\INC  | SMS Schema    |
| transaction       | obclpm_14.1.0.0.0\CommonInfra\Database\INC | OBCLPM Schema |
|                   | obclpm_14.1.0.0.0\OBCLPM\Database\INC      |               |
| clmo-handoff      | obclpm_14.1.0.0.0\OBCLPM\Database\SMS\INC  | SMS Schema    |
|                   | obclpm_14.1.0.0.0\CommonInfra\Database\INC |               |

## ORACLE

|                         | obclpm_14.1.0.0.0\OBCLPM\Database\INC                      | OBCLPM Schema |
|-------------------------|------------------------------------------------------------|---------------|
| clmo-legal-verification | obclpm_14.1.0.0.0\OBCLPM\Database\SMS\INC                  | SMS Schema    |
|                         | obclpm_14.1.0.0.0\CommonInfra\Database\INC                 | OBCLPM Schema |
|                         | obclpm_14.1.0.0.0\OBCLPM\Database\INC                      |               |
| clmo-loan-application   | obclpm_14.1.0.0.0\OBCLPM\Database\SMS\INC                  | SMS Schema    |
|                         | obclpm_14.1.0.0.0\CommonInfra\Database\INC                 | OBCLPM Schema |
|                         | obclpm_14.1.0.0.0\OBCLPM\Database\INC                      |               |
|                         | obclpm_14.1.0.0.0\OBCLPM\Database\midoffice-<br>common\INC | CORE Schema   |
| clmo-maintenance        | obclpm_14.1.0.0.0\OBCLPM\Database\SMS\INC                  | SMS Schema    |
|                         | obclpm_14.1.0.0.0\CommonInfra\Database\INC                 | OBCLPM Schema |
|                         | obclpm_14.1.0.0.0\OBCLPM\Database\INC                      |               |
| clmo-orchestration-     | obclpm_14.1.0.0.0\OBCLPM\Database\SMS\INC                  | SMS Schema    |
| services                | obclpm_14.1.0.0.0\CommonInfra\Database\INC                 | OBCLPM Schema |
|                         | obclpm_14.1.0.0.0\OBCLPM\Database\INC                      |               |
| clmo-pricing            | obclpm_14.1.0.0.0\OBCLPM\Database\SMS\INC                  | SMS Schema    |
|                         | obclpm_14.1.0.0.0\CommonInfra\Database\INC                 | OBCLPM Schema |
|                         | obclpm_14.1.0.0.0\OBCLPM\Database\INC                      |               |
| clmo-backoffice-        | obclpm_14.1.0.0.0\OBCLPM\Database\SMS\INC                  | SMS Schema    |
| integration-services    | obclpm_14.1.0.0.0\CommonInfra\Database\INC                 | OBCLPM Schema |
|                         | obclpm_14.1.0.0.0\OBCLPM\Database\INC                      |               |
| clmo-verification       | obclpm_14.1.0.0.0\OBCLPM\Database\SMS\INC                  | SMS Schema    |
|                         | obclpm_14.1.0.0.0\CommonInfra\Database\INC                 | OBCLPM Schema |
|                         | obclpm_14.1.0.0.0\OBCLPM\Database\INC                      |               |

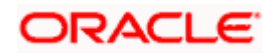

# **3. OBCLPM Domains Configuration**

### 3.1 **Prerequisites**

- 1. Machine should have Java JDK1.8.0\_171 has installed.
- 2. Oracle Fusion Middleware 12cR2 12.2.1.3 has to be installed on the machine. [Note: Before proceeding with below steps complete Plato installation guided.]
- 3. Steps for creating all OBCLPM domains, properties like port numbers, names will be changing based on the domain. Screenshots provided for such deviations. Domain creation process remains the same.

### 3.1.1 OBCLPM Domain Creation

It is recommended to have different domain for OBCLPM application. For Creating Domain and Configuration please refer to Oracle Banking Corporate Lending Process Management-ANNEXURE "**How to create and Cluster Configuration**".

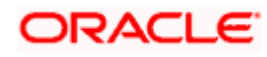

# 4. Data Sources Creation

### 4.1 Prerequisite

Database setup for OBCLPM has to be performed prior to deployment setup. The data sources for the respective micro-services must be created first before the application deployment. Each of the data source target to their corresponding servers on which the application will be deployed. The following sections explain the list of data sources required to be created for OBCLPM services and the steps to configure them in the server.

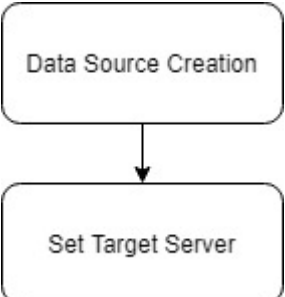

### 4.2 Data Sources List

The table below lists the data sources to be created on each domain prior to deployment of applications into the servers.

| Service<br>Name       | Data source<br>Name | Data source JNDI | Targets         |
|-----------------------|---------------------|------------------|-----------------|
| clmo-<br>application- | PLATO               | jdbc/PLATO       | OBCLPM Server   |
| category              | OBCLPM              | jdbc/OBCLPM      |                 |
| clmo-<br>application- | PLATO               | jdbc/PLATO       |                 |
| transaction           | OBCLPM              | jdbc/OBCLPM      | ODCEI IN Gerver |
| clmo-handoff          | PLATO               | jdbc/PLATO       | OBCLPM Server   |
|                       | OBCLPM              | jdbc/OBCLPM      |                 |
| clmo-legal-           | PLATO               | jdbc/PLATO       |                 |
| venincation           | OBCLPM              | jdbc/OBCLPM      | OBCLPM Server   |
| clmo-loan-            | PLATO               | jdbc/PLATO       |                 |
| application           | OBCLPM              | jdbc/OBCLPM      | OBCLEIN Server  |
| clmo-                 | PLATO               | jdbc/PLATO       |                 |
| maintenance           | OBCLPM              | jdbc/OBCLPM      | OBCLEW Server   |
| clmo-                 | PLATO               | jdbc/PLATO       |                 |
| services              | OBCLPM              | jdbc/OBCLPM      | OBCLPIN Server  |
| clmo-pricing          | PLATO               | jdbc/PLATO       |                 |
|                       | OBCLPM              | jdbc/OBCLPM      | OBOLFINI Server |
|                       | PLATO               | jdbc/PLATO       | OBCLPM Server   |

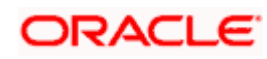

| clmo-<br>backoffice-<br>integration-<br>services | OBCLPM | jdbc/OBCLPM |               |
|--------------------------------------------------|--------|-------------|---------------|
| clmo-                                            | PLATO  | jdbc/PLATO  |               |
| verification                                     | OBCLPM | jdbc/OBCLPM | OBCLPM Server |

The steps to create a data source in WebLogic server is same for all the above except for the connection details and names. Check the screenshots in the next section to understand the steps for data source creation.

### 4.3 Steps to Create Data Source

[Note: Name need not to be same as provided in Screenshot.] Steps for creating data source is given below.

1. Start AdminServer, Node Manager and make sure all the managed servers (targets) are in running mode.

| initiary of Ser                                                                                 | vers                                                                                                    |                                                                                                    |                                                                                           |                                                                           |                                                   |                                                |                                                                         |
|-------------------------------------------------------------------------------------------------|----------------------------------------------------------------------------------------------------|----------------------------------------------------------------------------------------------------|-------------------------------------------------------------------------------------------|---------------------------------------------------------------------------|---------------------------------------------------|------------------------------------------------|-------------------------------------------------------------------------|
| onfiguration                                                                                    | Control                                                                                                    |                                                                                                    |                                                                                           |                                                                           |                                                   |                                                |                                                                         |
| server is an i<br>his page sumr                                                                 | nstance of WebLogic S<br>marizes each server th                                                                   | erver that runs in its own J<br>at has been configured in th                                          | lava Virtual Machine (JVM) and h<br>he current WebLogic Server dom                        | as its own configuration.<br>ain.                                         |                                                   |                                                |                                                                         |
|                                                                                                 |                                                                                                    |                                                                                                    |                                                                                           |                                                                           |                                                   |                                                |                                                                         |
| Customine A                                                                                     | tin An bla                                                                                                    |                                                                                                    |                                                                                           |                                                                           |                                                   |                                                |                                                                         |
| listomize ti                                                                                    | his table                                                                                                    |                                                                                                    |                                                                                           |                                                                           |                                                   |                                                |                                                                         |
| custoniize u                                                                                    |                                                                                                    |                                                                                                    |                                                                                           |                                                                           |                                                   |                                                |                                                                         |
| ervers (Filte                                                                                   | ered - More Columns                                                                                               | Exist)                                                                                                |                                                                                           |                                                                           |                                                   |                                                |                                                                         |
| Gervers (Filte                                                                                  | ered - More Columns                                                                                               | <b>Exist)</b><br>Change Center to activate a                                                          | Il the buttons on this page.                                                              |                                                                           |                                                   |                                                |                                                                         |
| Gervers (Filte                                                                                  | ered - More Columns                                                                                               | <b>: Exist)</b><br>Change Center to activate a                                                        | II the buttons on this page.                                                              |                                                                           |                                                   | Shou                                           | wing 1 to 5 of 5. Previous                                              |
| Servers (Filte<br>Click the <i>Lock</i><br>New Clon                                             | ered - More Columns<br>& <i>Edit</i> button in the Column<br>Delete                                               | ; Exist)<br>Change Center to activate a                                                               | II the buttons on this page.                                                              |                                                                           |                                                   | Show                                           | wing 1 to 5 of 5 Previous                                               |
| ervers (Filte<br>lick the <i>Lock</i><br>New Clon                                               | ered - More Columns<br>* & Edit button in the C<br>e Delete                                                       | Exist)<br>Change Center to activate a                                                                 | Il the buttons on this page.                                                              | Machine                                                                   | State                                             | Show                                           | wing 1 to 5 of 5 Previous                                               |
| ervers (Filte<br>lick the Lock<br>New Clon<br>Name &<br>AdminSe                                 | ered - More Columns<br>& Edit button in the C<br>Delete<br>&<br>erver(admin)                                      | Exist)<br>Change Center to activate a<br>Type<br>Configured                                           | Il the buttons on this page.                                                              | Machine                                                                   | State<br>RUNNING                                  | Show<br>Health<br>& OK                         | wing 1 to 5 of 5 Previous Listen Port 7001                              |
| ervers (Filte<br>lick the Lock<br>New Clon<br>Name &<br>AdminSe<br>WLS_CO                       | ered - More Columns<br># & Edit button in the C<br>be Delete<br>***<br>***<br>***<br>***<br>***<br>***<br>***     | Exist) Change Center to activate a Type Configured Configured                                         | Il the buttons on this page. Cluster config_cluster                                       | Machine<br>platoinfra_Machine                                             | State<br>RUNNING<br>RUNNING                       | Show<br>Health<br>& OK                         | ving 1 to 5 of 5 Previous<br>Listen Port<br>7001<br>7004                |
| ervers (Filte<br>lick the Lock<br>New Clon<br>Name<br>AdminSe<br>WLS_CO<br>WLS_DIS              | ered - More Columns<br># & Edit button in the C<br>ie Delete<br>erver(admin)<br>NFIG<br>SCOVERY                   | Exist) Change Center to activate a Type Configured Configured Configured                              | Il the buttons on this page.  Cluster  config_cluster  discovery_cluster                  | Machine<br>platoinfra_Machine                                             | State<br>RUNNING<br>RUNNING<br>RUNNING            | Show<br>Health<br>& OK<br>& OK                 | Listen Port           7001           7004           7003                |
| ervers (Filte<br>dick the Lock<br>New Clon<br>Adminse<br>Adminse<br>WLS_CO<br>WLS_DIS<br>WLS_GA | ered - More Columns<br># <i>Edit</i> button in the Column<br># Delete<br># ver(admin)<br>NFIG<br>SCOVERY<br>TEWAY | Exist)<br>Change Center to activate a<br>Type<br>Configured<br>Configured<br>Configured<br>Configured | Il the buttons on this page.  Cluster  config_cluster  discovery_cluster  gateway_cluster | Machine<br>platoinfra_Machine<br>platoinfra_Machine<br>platoinfra_Machine | State<br>RUNNING<br>RUNNING<br>RUNNING<br>RUNNING | Show<br>Health<br>≪ OK<br>≪ OK<br>≪ OK<br>≪ OK | Listen Port           7001           7004           7003           7006 |

2. Go to Services > Datasources > New > Generic Datasource.

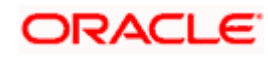

| View changes and restarts                                                                                    |                  |                                    |                                |                                  |                                              |             |         |
|----------------------------------------------------------------------------------------------------|------------------|------------------------------------|--------------------------------|----------------------------------|----------------------------------------------|-------------|---------|
| Click the Lock & Edit button to modify, add or delete items in this domain.                                  |                  |                                    |                                |                                  |                                              |             |         |
| Lock & Edit                                                                                                  |                  |                                    |                                |                                  |                                              |             |         |
|                                                                                                    |                  |                                    |                                |                                  |                                              |             |         |
| Release Configuration                                                                                        | n                |                                    | 1                              |                                  |                                              |             |         |
| Domain Structure                                                                                             |                  |                                    | 1                              |                                  |                                              |             |         |
| platoinfra domain                                                                                            |                  |                                    |                                |                                  |                                              |             |         |
| Domain Partitions                                                                                            |                  |                                    |                                |                                  |                                              |             |         |
| Environment                                                                                                  |                  |                                    |                                |                                  |                                              |             |         |
| Deployments                                                                                                  |                  |                                    |                                |                                  |                                              |             |         |
| E-Services                                                                                                   |                  |                                    |                                |                                  |                                              |             |         |
|                                                                                                    |                  |                                    |                                |                                  |                                              |             |         |
| Data Sources                                                                                                 |                  |                                    |                                |                                  |                                              |             |         |
| Persistent Stores                                                                                            |                  |                                    |                                |                                  |                                              |             |         |
| Foreign INDI Providers                                                                                       |                  |                                    |                                |                                  |                                              |             |         |
| Work Contexts                                                                                                |                  |                                    |                                |                                  |                                              |             |         |
| XML Registries                                                                                               |                  |                                    |                                |                                  |                                              |             |         |
| XML Entity Caches                                                                                            |                  |                                    |                                |                                  |                                              |             |         |
| iCOM                                                                                                    |                  |                                    |                                |                                  |                                              |             |         |
|                                                                                                    |                  | *                                  |                                |                                  |                                              |             |         |
| View changes and restarts                                                                                    | Summary of Deplo | yments >S                          | ummary of Servers > <b>Sum</b> | mary of JDBC Data Sources        |                                              |             |         |
| No pending changes exist. Click the Release<br>Configuration button to allow others to edit the              | ry of JDBC Data  | Sources                            |                                |                                  |                                              |             |         |
| domain.                                                                                                    | uration Monit    | oring                              |                                |                                  |                                              |             |         |
| A JDBC data source is an object b<br>database connection from a data                                         |                  | ound to the JNDI tree t<br>source. | hat provides database connec   | tivity through a pool of JDBC co | nnections. Applications can look up a data s | ource on th |         |
| Domain Structure This page summarizes the JDBC of                                                            |                  | data source objects that           | have been created in this don  | nain.                            |                                              |             |         |
| platoinfra_domain ▲<br>D-Domain Partitions<br>→ Environment<br>D-Domain Partitions<br>→ Customize this table |                  |                                    |                                |                                  |                                              |             |         |
|                                                                                                    |                  |                                    |                                |                                  |                                              |             |         |
| Deprovments Data S                                                                                           | Sources (Filtere | d - More                           | Columns Exist)                 |                                  |                                              |             |         |
| the Messaging New                                                                                            | Delete           | -                                  |                                |                                  |                                              |             |         |
| Persistent Stores                                                                                            | eric Data Source |                                    |                                | Туре                             | JNDI Name                                    |             | Targets |
| Work Contexts                                                                                                | i Data Source    |                                    |                                |                                  | There are no items to displ                  | ау          |         |
| XML Registries<br>XML Entity Caches Prox                                                                     | y Data Source    |                                    |                                |                                  |                                              |             |         |
| jCOM UCP                                                                                                    | Data Source      |                                    |                                |                                  |                                              |             |         |

3. Give datasource name and jndi name and click next.

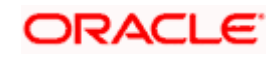

| Create a New JDBC Data Source                                                             |                                                                                                    |
|-------------------------------------------------------------------------------------------|----------------------------------------------------------------------------------------------------|
| Back Next Finish Cancel                                                                   |                                                                                                    |
| JDBC Data Source Properties                                                               |                                                                                                    |
| The following properties will be used to ide<br>* Indicates required fields               | entify your new JDBC data source.                                                                        |
| What would you like to name your new JDB                                                  | C data source?                                                                                           |
| * Name:                                                                                   | PLATO                                                                                                    |
| What scope do you want to create your dat                                                 | a source in ?                                                                                            |
| Scope:                                                                                    | Global <b>T</b>                                                                                          |
| What JNDI name would you like to assign to                                                | o your new JDBC Data Source?                                                                             |
| 街 JNDI Name:                                                                              |                                                                                                    |
| j <u>dbc</u> /PLATO                                                                       |                                                                                                    |
| What database type would you like to selec                                                | t?                                                                                                    |
| Database Type:                                                                            | Oracle •                                                                                                 |
| Back Next Finish Cancel 4. Select Thin for Service Conne                                  | ctions (Instant) and click next.                                                                         |
| Create a New JDBC Data Source                                                             |                                                                                                    |
| Back Next Finish Cancel                                                                   |                                                                                                    |
| JDBC Data Source Properties<br>The following properties will be used to identify your new | r JDBC data source.                                                                                      |
| Database Type: Oracle                                                                     |                                                                                                    |
| What database driver would you like to use to create data                                 | base connections? Note: $*$ indicates that the driver is explicitly supported by Oracle WebLogic Server. |
| Database Driver:         *Oracle's Driver (Thin)                                          | for Service connections; Versions:Any                                                                    |
| Back Next Finish Cancel                                                                   |                                                                                                    |

5. Uncheck support for Global Transactions

### ORACLE

| reate a New JDBC D                              | ata Source                                                                                                    |
|-------------------------------------------------|----------------------------------------------------------------------------------------------------|
| Back Next Fin                                   | ish Cancel                                                                                                    |
| Transaction Option                              | ns                                                                                                    |
| You have selected no                            | on-XA JDBC driver to create database connection in your new data source.                                                                                              |
| Does this data source                           | support global transactions? If yes, please choose the transaction protocol for this data source.                                                                     |
| Supports Global                                 | Transactions                                                                                                    |
| Select this option if yo<br>Emulate Two-Phase C | u want to enable non-XA JDBC connections from the data source to participate in global transactions using the Logging Last Resource (LLR) transaction optim<br>ommit. |
| Logging Last Re                                 | source                                                                                                    |
| Select this option if yo conditions.            | want to enable non-XA JDBC connections from the data source to emulate participation in global transactions using JTA. Select this option only if your appl           |
| Emulate Two-Ph                                  | nase Commit                                                                                                    |
| Calastatia antina itaa                          |                                                                                                    |

Home >Summary of Deployments >Summary of Servers >Summary of JDBC Data Sources

Select this option if you want to enable non-XA JDBC connections from the data source to participate in global transactions using the one-phase commit transaction processing. Wil can participate in the global transaction.

One-Phase Commit

Back Next Finish Cancel

#### 6. Give database connection details and click next to test connection.

| Create a New JDBC Data Source     Back   Matk   Finish   Cancetion Properties   Define Connection Properties.   What is the name of the database you would like to connect to?   Database Name:   Mat is the name or IP address of the database server?   Host Name:   Mat is the port on the database server used to connect to the database?   Port:   Vhat is the port on the database server used to connect to the database?   Port:   Database Assence   What database account user name do you want to use to create database connections?   Database User Name:   What is the database account password to use to create database connections?   Password:   Confirm Password:   Additional Connection Properties:   orcele.jdbc.DRCPConnectionClass:                                                                                                    | Home >Summary of Deployments >Summary of Servers >Summary of JDBC Data Sources |                                 |  |  |  |  |
|----------------------------------------------------------------------------------------------------|--------------------------------------------------------------------------------|---------------------------------|--|--|--|--|
| Back Finith   Connection Properties   Define Connection Properties.   What is the name of the database you would like to connect to?   Database Name:   Oatabase of the database server?   Host Name:   Mat is the name or IP address of the database server?   Host Name:   Port:   Oatabase account user name do you want to use to create database connections?   Database User Name:   Vhat is the database account password to use to create database connections?   Password:   Confirm Password:   Additional Connection Properties:   Interline ID (Interline)                                                                                                    | Create a New JDBC Data Source                                                  |                                 |  |  |  |  |
| Connection Properties.         Define Connection Properties.         What is the name of the database you would like to connect to?         Database Name:                                                                                                    | Back Next Finish Cancel                                                        |                                 |  |  |  |  |
| Define Connection Properties.         What is the name of the database you would like to connect to?         Database Name:       Image: Image: Imag                           | Connection Properties                                                          |                                 |  |  |  |  |
| What is the name of the database you would like to connect to?         Database Name:       Image: Image: Image | Define Connection Properties.                                                  |                                 |  |  |  |  |
| Database Name:       Image: Confirm Password:         Password:       Image: Confirm Class:         Confirm Class:       Image: Confirm Class:                                                                                                    | What is the name of the database you would like to con                         | nect to?                        |  |  |  |  |
| What is the name or IP address of the database server?         Host Name:       Image: Control of the database server used to connect to the database?         Port:       Image: Control of the database account user name do you want to use to create database connections?         Database User Name:       Image: Control of the database account password to use to create database connections?         What is the database account password to use to create database connections?       Image: Confirm Password:         Confirm Password:       Image: Confirm Password:         Additional Connection Properties:       Image: Confirm Password:         Oracle.jdbc.DRCPConnectionClass:       Image: Confirm Password:                                                                                                    | Database Name:                                                                 |                                 |  |  |  |  |
| Host Name:       Image: Construction of the database server used to connect to the database?         Port:       Image: Construction of the database account user name do you want to use to create database connections?         Database User Name:       Image: Construction of the database account password to use to create database connections?         Password:       Image: Construction of the database connections?         Additional Connection Properties:       Image: Construction of the database connection of the database connection of t                                                                                                    | What is the name or IP address of the database server?                         |                                 |  |  |  |  |
| What is the port on the database server used to connect to the database?   Port:   What database account user name do you want to use to create database connections?   Database User Name:   What is the database account password to use to create database connections?   Password:   Confirm Password:   Additional Connection Properties:   oracle.jdbc.DRCPConnectionClass:                                                                                                    | Host Name:                                                                     |                                 |  |  |  |  |
| Port:   What database account user name do you want to use to create database connections?   Database User Name:   What is the database account password to use to create database connections?   Password:   Confirm Password:   Additional Connection Properties:   oracle.jdbc.DRCPConnectionClass:                                                                                                    | What is the port on the database server used to connec                         | t to the database?              |  |  |  |  |
| What database account user name do you want to use to create database connections?   Database User Name:   What is the database account password to use to create database connections?   Password:   Confirm Password:   Additional Connection Properties:   oracle.jdbc.DRCPConnectionClass:                                                                                                    | Port:                                                                          |                                 |  |  |  |  |
| Database User Name:       Image: Confirm Password to use to create database connections?         Password:       Image: Confirm Password:         Additional Connection Properties:       Image: Confirm Password:         oracle.jdbc.DRCPConnectionClass:       Image: Confirm Password:                                                                                                    | What database account user name do you want to use t                           | to create database connections? |  |  |  |  |
| What is the database account password to use to create database connections?   Password:   Confirm Password:   Additional Connection Properties:   oracle.jdbc.DRCPConnectionClass:                                                                                                    | Database User Name:                                                            |                                 |  |  |  |  |
| Password:        Confirm Password:        Additional Connection Properties:        oracle.jdbc.DRCPConnectionClass:                                                                                                    | What is the database account password to use to create                         | e database connections?         |  |  |  |  |
| Confirm Password:                                                                                                    | Password:                                                                      | •••••                           |  |  |  |  |
| Additional Connection Properties: oracle.jdbc.DRCPConnectionClass:                                                                                                    | Confirm Password:                                                              | ••••••                          |  |  |  |  |
| oracle.jdbc.DRCPConnectionClass:                                                                                                    | Additional Connection Properties:                                              |                                 |  |  |  |  |
|                                                                                                    | oracle.jdbc.DRCPConnectionClass:                                               |                                 |  |  |  |  |

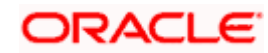

| Home >Summary of Deployments >Summa                                                                                                    | ary of Servers >Summary of JDBC Data Sources                                                                                                    |
|----------------------------------------------------------------------------------------------------|----------------------------------------------------------------------------------------------------|
| essages                                                                                                    |                                                                                                    |
| Connection test succeeded.                                                                                                    |                                                                                                    |
| eate a New JDBC Data Source                                                                                                    |                                                                                                    |
| Test Configuration Back Next                                                                                                    | Finish Cancel                                                                                                    |
|                                                                                                    |                                                                                                    |
| Test the database availability and the                                                                                                    | connection properties you provided.                                                                                                    |
| What is the full nackage name of IDBC                                                                                                    | driver class used to create database connections in the connection nool?                                                                                                    |
| Note that this driver class must be in th                                                                                                    | he classified to create dualage connections in the connection poor:                                                                                                    |
| Note that this triver class must be in t                                                                                                    | ne classpach of any server to which it is deployed.)                                                                                                    |
| Driver Class Name:                                                                                                    | oracle.idbc.OracleDriver                                                                                                    |
|                                                                                                    |                                                                                                    |
| 7. Select targets to depl                                                                                                    | loy data source.                                                                                                    |
| eate a New JDBC Data Sour                                                                                                    | °CE                                                                                                    |
| Back Next Finish Ca                                                                                                    | ancel                                                                                                    |
|                                                                                                    |                                                                                                    |
|                                                                                                    |                                                                                                    |
| Select Targets                                                                                                    |                                                                                                    |
| Select Targets<br>You can select one or more tar                                                                                                    | gets to deploy your new JDBC data source. If you don't select a target, the data sourc                                                                                                    |
| You can select one or more tar                                                                                                    | rgets to deploy your new JDBC data source. If you don't select a target, the data sourc                                                                                                    |
| Select Targets You can select one or more tar Servers                                                                                                    | gets to deploy your new JDBC data source. If you don't select a target, the data sourc                                                                                                    |
| Select Targets You can select one or more tar Servers AdminServer                                                                                                    | rgets to deploy your new JDBC data source. If you don't select a target, the data sourc                                                                                                    |
| Select Targets You can select one or more tar Servers AdminServer Chusters                                                                                                    | gets to deploy your new JDBC data source. If you don't select a target, the data sourc                                                                                                    |
| Select Targets You can select one or more tar Servers AdminServer Clusters                                                                                                    | rgets to deploy your new JDBC data source. If you don't select a target, the data sourc                                                                                                    |
| Select Targets You can select one or more tar Servers AdminServer Clusters config_cluster                                                                                                    | rgets to deploy your new JDBC data source. If you don't select a target, the data sourc                                                                                                    |
| Select Targets You can select one or more tar Servers AdminServer Clusters Clusters Cluster All servers in the cluster Bart of the cluster                                                                                                    | rgets to deploy your new JDBC data source. If you don't select a target, the data sourc                                                                                                    |
| Select Targets You can select one or more tar Servers AdminServer Clusters Config_cluster All servers in the cluster Part of the cluster WLS_CONFIG                                                                                                    | rgets to deploy your new JDBC data source. If you don't select a target, the data sourc                                                                                                    |
| Select Targets You can select one or more tar Servers AdminServer Clusters Clusters Clusters Onfig_cluster Onfig_cluster Onfig_cluster WLS_CONFIG                                                                                                    | rgets to deploy your new JDBC data source. If you don't select a target, the data sourc                                                                                                    |
| Select Targets You can select one or more tar Servers AdminServer Clusters Config_cluster All servers in the cluster WLS_CONFIG discovery_cluster All servers in the cluster All servers in the cluster                                                                                                    | rgets to deploy your new JDBC data source. If you don't select a target, the data sourc                                                                                                    |
| Select Targets You can select one or more tar Servers AdminServer Clusters Clusters Clusters Onfig_cluster Onfig_cluster Ontify WLS_CONFIG discovery_cluster Ontify All servers in the cluster Ontify All servers in the cluster Ontify All servers  | rgets to deploy your new JDBC data source. If you don't select a target, the data source                                                                                                    |
| Select Targets You can select one or more tar Servers AdminServer Clusters Clusters Clusters Cluster All servers in the cluster WLS_CONFIG discovery_cluster All servers in the cluster WLS_DISCOVERY WLS_DISCOVERY                                                                                                    | rgets to deploy your new JDBC data source. If you don't select a target, the data source                                                                                                    |
| Select Targets You can select one or more tar Servers AdminServer Clusters Clusters Clusters Cluster Cluster C | rgets to deploy your new JDBC data source. If you don't select a target, the data source ster                                                                                                    |
| Select Targets You can select one or more tar Servers AdminServer Clusters Clusters Clusters Cluster All servers in the cluster WLS_CONFIG discovery_cluster All servers in the cluster WLS_DISCOVERY gateway_cluster All servers in the cluster All servers in the cluster All servers in the cluster All servers in the cluster All servers in the cluster                                                                                                    | rgets to deploy your new JDBC data source. If you don't select a target, the data source ster                                                                                                    |
| Select Targets You can select one or more tar Servers AdminServer Clusters Clusters Clusters Cluster All servers in the cluster WLS_CONFIG discovery_cluster All servers in the cluster WLS_DISCOVERY gateway_cluster All servers in the cluster Part of the cluster Part of the cluster Part of the cluster Part of the cluster Part of the cluster Part of the cluster Part of the cluster Part of the cluster Part of the cluster Part of the cluster Part of the cluster Part of the cluster Part of the cluster Part of the cluster                                                                                                    | rgets to deploy your new JDBC data source. If you don't select a target, the data source ster                                                                                                    |
| Select Targets You can select one or more tar Servers AdminServer Clusters Clusters Clusters Cluster All servers in the cluster WLS_CONFIG discovery_cluster All servers in the cluster WLS_DISCOVERY gateway_cluster All servers in the cluster Part of the cluster All servers in the cluster WLS_DISCOVERY Part of the cluster VLS_GATEWAY                                                                                                    | rgets to deploy your new JDBC data source. If you don't select a target, the data source<br>ster ster ster ster                                                                                                    |
| Select Targets You can select one or more tar Servers AdminServer Clusters Clusters Clusters Cluster All servers in the cluster WLS_CONFIG discovery_cluster All servers in the cluster WLS_DISCOVERY gateway_cluster All servers in the cluster Part of the cluster All servers in the cluster All servers in the cluster All | rgets to deploy your new JDBC data source. If you don't select a target, the data source                                                                                                    |
| Select Targets You can select one or more tar Servers AdminServer Clusters Clusters Clusters Cluster All servers in the cluster WLS_CONFIG discovery_cluster All servers in the cluster WLS_DISCOVERY gateway_cluster All servers in the cluster Part of the cluster All servers in the cluster All servers in the cluster                                                                                                    | rgets to deploy your new JDBC data source. If you don't select a target, the data source                                                                                                    |
| Select Targets You can select one or more tar Servers AdminServer Clusters Clusters Clusters Cluster All servers in the cluster WLS_CONFIG discovery_cluster All servers in the cluster WLS_DISCOVERY gateway_cluster All servers in the cluster Part of the cluster All servers in the cluster All servers in the cluster All servers in the cluster All servers in the cluster All servers in the cluster All servers in the cluster All servers in the cluster All servers in the cluster All servers in the cluster All servers in the cluster Part of the cluster All servers in the cluster Part of the cluster All servers in the cluster Part of the cluster All servers in the cluster Part of the cluster Part of the cluster                                                                                                    | rgets to deploy your new JDBC data source. If you don't select a target, the data source<br>ster ster ster ster ster ster ster ster                                                                                                    |
| Select Targets You can select one or more tar Servers AdminServer Clusters Clusters Clusters Onfig_cluster Onfig_cluster Onfig_cluster Onfig_Cluster Onfig_C | rgets to deploy your new JDBC data source. If you don't select a target, the data source                                                                                                    |
| Select Targets You can select one or more tar Servers AdminServer Clusters Clusters Cluster All servers in the cluster WLS_CONFIG discovery_cluster All servers in the cluster WLS_DISCOVERY gateway_cluster All servers in the cluster All servers in the cluster All servers in the cluster All servers in the cluster All servers in the cluster All servers in the cluster                                                                                                    | rgets to deploy your new JDBC data source. If you don't select a target, the data source ster                                                                                                    |
| Select Targets You can select one or more tar Servers AdminServer Clusters Clusters Cluster All servers in the cluster WLS_CONFIG discovery_cluster All servers in the cluster WLS_DISCOVERY gateway_cluster All servers in the cluster WLS_DISCOVERY gateway_cluster All servers in the cluster WLS_DISCOVERY gateway_cluster Part of the cluster Part of the cluster Part of | rgets to deploy your new JDBC data source. If you don't select a target, the data source<br>ster ster ster ster                                                                                                    |
| Select Targets You can select one or more tar Servers AdminServer Clusters Clusters Cluster Onlig_cluster Onlig_cl | rgets to deploy your new JDBC data source. If you don't select a target, the data source<br>ster ster ster ster                                                                                                    |
| Select Targets You can select one or more tar Servers AdminServer Clusters Clusters Cluster All servers in the cluster WLS_CONFIG discovery_cluster All servers in the cluster WLS_DISCOVERY gateway_cluster All servers in the cluster Part of the cluster All servers in the cluster WLS_DISCOVERY Part of the cluster Part of the cluster Part of the cluster Part of the cluster Part of the cluster VLS_GATEWAY                                                                                                    | rgets to deploy your new JDBC data source. If you don't select a target, the data source<br>ster ster ster ster                                                                                                    |
| Select Targets You can select one or more tar Servers AdminServer Clusters Clusters Clusters Cluster All servers in the cluster WLS_CONFIG discovery_cluster All servers in the cluster WLS_DISCOVERY gateway_cluster All servers in the cluster Part of the cluster Part of the cluster Part of the cluster Part of the cluster VLS_GATEWAY                                                                                                    | rgets to deploy your new JDBC data source. If you don't select a target, the data source for a target is the data source of the data source is the data source is the |
| Select Targets You can select one or more tar Servers AdminServer Clusters Clusters Clusters Cluster All servers in the cluster WLS_CONFIG discovery_cluster All servers in the cluster WLS_DISCOVERY gateway_cluster All servers in the cluster WLS_GATEWAY zipkinui_cluster                                                                                                    | rgets to deploy your new JDBC data source. If you don't select a target, the data source                                                                                                    |
| Select Targets You can select one or more tar Servers AdminServer Clusters Clusters Clusters Cluster All servers in the cluster WLS_CONFIG discovery_cluster All servers in the cluster WLS_DISCOVERY gateway_cluster All servers in the cluster WLS_GATEWAY zipkinui_cluster All servers in the cluster All servers in the cluster All servers All servers All servers All servers  | rgets to deploy your new JDBC data source. If you don't select a target, the data source<br>ster ster ster ster ster ster ster ster                                                                                                    |
| Select Targets You can select one or more tar Servers AdminServer Clusters Clusters Clusters Cluster All servers in the cluster WLS_CONFIG discovery_cluster All servers in the cluster WLS_DISCOVERY gateway_cluster All servers in the cluster WLS_GATEWAY zipkinui_cluster All servers in the cluster WLS_GATEWAY Zipkinui_cluster All servers in the cluster WLS_CATEWAY Zipkinui_cluster All servers in the cluster WLS_ZIPKINUI                                                                                                    | rgets to deploy your new JDBC data source. If you don't select a target, the data source<br>ster ster ster ster ster ster ster ster                                                                                                    |

8. View created datasources and verify jndi name and targets.

### ORACLE

| Summary of JDE                                                    | C Data Sources                                                                     |                                                           |                                         |                                                                                                    |
|-------------------------------------------------------------------|------------------------------------------------------------------------------------|-----------------------------------------------------------|-----------------------------------------|----------------------------------------------------------------------------------------------------|
| Configuration                                                     | Monitoring                                                                         |                                                           |                                         |                                                                                                    |
| A JDBC data so<br>database conno<br>This page sum<br>Customize th | urce is an object bou<br>ection from a data so<br>narizes the JDBC dat<br>is table | und to the JNDI tree th<br>urce.<br>a source objects that | hat provides database connectivity thro | gh a pool of JDBC connections. Applications can look up a data source on the JNDI tree and then borrow a |
| New - Del                                                         | ete                                                                                |                                                           |                                         | Showing 1 to 1 of 1 Previous   New                                                                       |
| 🔲 Name 🔗                                                          |                                                                                    | Туре                                                      | JNDI Name                               | Targets                                                                                                  |
| PLATO                                                             |                                                                                    | Generic                                                   | jdbc/PLATO                              | WLS_CONFIG, WLS_DISCOVERY                                                                                |
| New 🗸 🛛 Del                                                       | ete                                                                                |                                                           |                                         | Showing 1 to 1 of 1 Previous   Nex                                                                       |

9. Activate changes after confirming details.

| Change Center                                                                                                    |                                                                     | Home Lo                                                                                             | g Out Preferences                                         | 🏊 Record Help                                                  | Q                                       |               |  |  |
|----------------------------------------------------------------------------------------------------|---------------------------------------------------------------------|----------------------------------------------------------------------------------------------------|-----------------------------------------------------------|----------------------------------------------------------------|-----------------------------------------|---------------|--|--|
| View changes and restarts                                                                                         |                                                                     | Home >Summ                                                                                          | ary of Deployments                                        | >Summary of Servers >S                                         | ummary of JDBC Data Sou                 | Irces         |  |  |
| Pending changes exist. They must b to take effect.                                                                | e activated                                                         | Summary of J                                                                                        | DBC Data Sourc                                            | es                                                             |                                         |               |  |  |
| Activate Changes                                                                                                  |                                                                     | Configuratio                                                                                        | Monitoring                                                |                                                                |                                         |               |  |  |
| Undo All Changes                                                                                                  |                                                                     | A JDBC data                                                                                         | source is an obie                                         | ct bound to the JNDI to                                        | ee that provides database c             | connectiv     |  |  |
| Domain Structure                                                                                                  |                                                                     | database co                                                                                         | nnection from a da                                        | ata source.                                                    |                                         |               |  |  |
| platoinfra_domain<br>⊡-Domain Partitions                                                                          |                                                                     | This page su                                                                                        | ummarizes the JDB                                         | C data source objects t                                        | hat have been created in th             | nis domai     |  |  |
| Change Center                                                                                                    | 💼 Home Log O                                                        | ut Preferences ⊵ Rec                                                                                | ord Help                                                  | Q                                                              |                                         |               |  |  |
| View changes and restarts                                                                                         | Home >Summary                                                       | of Deployments >Summary                                                                             | of Servers >Summary of J                                  | DBC Data Sources                                               |                                         |               |  |  |
| Click the Lock & Edit button to modify, add or delete items in this domain.                                       | Messages                                                            | ave been activated. No i                                                                            | estarts are necessary.                                    |                                                                |                                         |               |  |  |
| Lock & Edit                                                                                                    | Summary of JDB                                                      | C Data Sources                                                                                      |                                                           |                                                                |                                         |               |  |  |
| Rélease Configuration                                                                                             | Configuration                                                       | Monitoring                                                                                          |                                                           |                                                                |                                         |               |  |  |
| Domain Structure  platoinfra_domain  Domain Partitions  Environment  Services  Messaging  Messaging  Data Sources | A JDBC data so<br>database conne<br>This page sumn<br>Customize thi | urce is an object bound t<br>ction from a data source<br>narizes the JDBC data so<br><b>s table</b> | o the JNDI tree that provid<br>urce objects that have bee | des database connectivity throug<br>in created in this domain. | ו a pool of JDBC connections. Applicati | ions can look |  |  |
| Persistent Stores                                                                                                 | Data Sources (                                                      | Filtered - More Colum                                                                               | ns Exist)                                                 |                                                                |                                         |               |  |  |
| Foreign JNDI Providers<br>Work Contexts                                                                           | Click the Lock &                                                    | <i>Edit</i> button in the Char                                                                      | ige Center to activate all t                              | he buttons on this page.                                       |                                         |               |  |  |
| XML Registries<br>XML Entity Caches                                                                               | New v Delete                                                        |                                                                                                    |                                                           |                                                                |                                         |               |  |  |
| jCOM<br>Mail Sessions                                                                                             | 🔲 Name 🐟                                                            |                                                                                                    | Туре                                                      | JNDI Name                                                      | Targets                                 |               |  |  |
| How do I                                                                                                    | PLATO                                                               |                                                                                                    | Generic                                                   | jdbc/PLATO                                                     | WLS_CONFIG, WLS_DISC                    | COVERY        |  |  |
| Create JDBC generic data sources     Create JDBC GridLink data sources                                            | New v Dele                                                          | ete                                                                                                 |                                                           |                                                                |                                         |               |  |  |

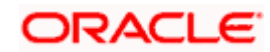

# 5. Deployments

## 5.1 Prerequisite

The database setup and data sources creation have to be performed prior to the application deployment stage. Each of the services corresponds to a specific war file that needs to be deployed into the server. The following sections explain the list of war files of the OBCLPM application and the steps to deploy them into the server.

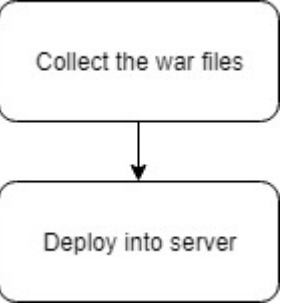

### 5.2 Deployments List

The below table give details of the deployments required on each domain for the OBCLPM application to run. The **OSDC path** gives the location where the war file is present for the service. Deploy one after the other in the same given order.

| Application                        | Archive name                                           | OSDC path                                                                                  | Targets          |
|------------------------------------|--------------------------------------------------------|--------------------------------------------------------------------------------------------|------------------|
| CLMO<br>Application<br>Category    | clmo-application-<br>category-1.0.0.war                | {unzip the file}<br>obclpm_14.1.0.0.0\OBCLPM\App\clmo-<br>application-category             | OBCLPM<br>Server |
| CLMO<br>Application<br>Transaction | clmo-application-<br>transaction-1.0.0.war             | { <b>unzip the file</b> }<br>obclpm_14.1.0.0.0\OBCLPM\App\clmo-<br>application-transaction | OBCLPM<br>Server |
| CLMO Handoff                       | clmo-handoff-<br>1.0.0.war                             | { <b>unzip the file</b> }<br>obclpm_14.1.0.0.0\OBCLPM\App\clmo-<br>handoff-services        | OBCLPM<br>Server |
| CLMO Legal<br>Verification         | clmo-legal-<br>verification-1.0.0.war                  | { <b>unzip the file</b> }<br>obclpm_14.1.0.0.0\OBCLPM\App\clmo-<br>legal-verification      | OBCLPM<br>Server |
| CLMO Loan<br>Application           | clmo-loan-<br>application-1.0.0.war                    | { <b>unzip the file</b> }<br>obclpm_14.1.0.0.0\OBCLPM\App\clmo-<br>loanapplication         | OBCLPM<br>Server |
| CLMO<br>Maintenance                | clmo-maintenance-<br>services-1.0.0.war                | { <b>unzip the file</b> }<br>obclpm_14.1.0.0.0\OBCLPM\App\clmo-<br>maintenance-services    | OBCLPM<br>Server |
| CLMO<br>Orchestration<br>Services  | clmo-orchestration-<br>services-1.0.0.war              | { <b>unzip the file</b> }<br>obclpm_14.1.0.0.0\OBCLPM\App\clmo-<br>orchestration-services  | OBCLPM<br>Server |
| CLMO Pricing                       | clmo-pricing-<br>1.0.0.war                             | { <b>unzip the file</b> }<br>obclpm_14.1.0.0.0\OBCLPM\App\clmo-<br>pricing                 | OBCLPM<br>Server |
| CLMO<br>BackOffice<br>Integration  | clmo-backoffice-<br>integration-services-<br>1.0.0.war | {unzip the file}<br>obclpm_14.1.0.0.0\OBCLPM\App\clmo-<br>backoffice-integration-services  | OBCLPM<br>Server |

![](_page_16_Picture_7.jpeg)

| CLMO<br>Verification | clmo-verification-<br>1.0.0.war | {unzip the file}<br>obclpm_14.1.0.0.0\OBCLPM\App\clmo-<br>verification | OBCLPM<br>Server |
|----------------------|---------------------------------|------------------------------------------------------------------------|------------------|
|                      |                                 |                                                                        |                  |

### 5.3 Steps to Deploy as Application

Steps to Deploy archives as an application on weblogic server is same for all the above except for managed server and domain where the deployment will differ. The following are the screenshots to see how the deployment of an archive as an application is accomplished on the server.

#### 1. Goto Deployments

| View changes and restarts                        | Hor                 | me                                                                                                    |                            |                             |                                   |                               |                         |                                              |
|--------------------------------------------------|---------------------|----------------------------------------------------------------------------------------------------|----------------------------|-----------------------------|-----------------------------------|-------------------------------|-------------------------|----------------------------------------------|
| Click the Lock & Edit button to modify, add or   | Home                | e Page                                                                                                    |                            |                             |                                   |                               |                         |                                              |
| delete items in this domain.                     | — Ir                | - Information and Resources                                                                                                    |                            |                             |                                   |                               |                         |                                              |
| LOCK & Edit                                      | Hol                 | nful Tools                                                                                                    |                            | Caparal                     | Information                       |                               |                         |                                              |
| Release Configuration                            |                     | Configure applications                                                                                                    |                            | Comm                        | on Administration                 | Task Descriptions             |                         |                                              |
| Domain Structure                                 |                     | Configure GridLink for RAC Data So                                                                                                    | urce                       | <ul> <li>Read t</li> </ul>  | he documentation                  |                               |                         |                                              |
| platoinfra domain                                |                     | Configure a Dynamic Cluster                                                                                                    |                            | <ul> <li>Ask a d</li> </ul> | uestion on My Ora                 | acle Support                  |                         |                                              |
| Domain Partitions                                | - R                 | Recent Task Status                                                                                                    |                            |                             |                                   |                               |                         |                                              |
| + - Environment                                  | • s                 | Set your console preferences                                                                                                    |                            |                             |                                   |                               |                         |                                              |
| to Deployments                                   |                     |                                                                                                    |                            |                             |                                   |                               |                         |                                              |
| Security Realms                                  | - D                 | omain Configurations                                                                                                    |                            |                             |                                   |                               |                         |                                              |
| Interoperability                                 | Don                 | nain                                                                                                    |                            | Resource                    | Group Templat                     | es                            | In                      | teroperability                               |
| '±+-Diagnostics                                  | • 0                 | Domain                                                                                                    |                            | <ul> <li>Resour</li> </ul>  | ce Group Templat                  | es                            |                         | WTC Servers                                  |
|                                                  |                     |                                                                                                    |                            |                             |                                   |                               | •                       | Jolt Connection Pools                        |
|                                                  | Don                 | nain Partitions                                                                                                    |                            | Resource                    | Groups                            |                               |                         |                                              |
|                                                  | • 0                 | Domain Partitions                                                                                                    |                            | Resour                      | ce Groups                         |                               | Di                      | agnostics                                    |
|                                                  | • P                 | Partition Work Managers                                                                                                    |                            |                             |                                   |                               | •                       | Log Files                                    |
| How do I                                         |                     |                                                                                                    |                            | Deployed                    | Resources                         |                               | •                       | Diagnostic Modules                           |
|                                                  | Env                 | ironment                                                                                                    |                            | <ul> <li>Deploy</li> </ul>  | ments                             |                               | •                       | Built-in Diagnostic Modules                  |
| <ul> <li>Search the configuration</li> </ul>     | • S                 | Servers                                                                                                    |                            |                             |                                   |                               | •                       | Diagnostic Images                            |
| 2. Click on Lock                                 | and                 | Edit and then o                                                                                                    | click on li                | nstall                      |                                   |                               |                         |                                              |
|                                                  |                     |                                                                                                    |                            |                             |                                   |                               |                         |                                              |
| liew changes and restarts                        |                     | Home >Summary of Deploy                                                                                                    | ments                      |                             |                                   |                               |                         |                                              |
| to pending changes exist. Click the Release      |                     | Summary of Deployments                                                                                                    |                            |                             |                                   |                               |                         |                                              |
| Configuration button to allow others to edit t   | he                  | Configuration Control                                                                                                    | Monitoring                 |                             |                                   |                               |                         |                                              |
|                                                  |                     | configuration control                                                                                                    | riolitoling                |                             |                                   |                               |                         |                                              |
| Lock & Edit                                      |                     |                                                                                                    |                            |                             |                                   |                               |                         |                                              |
| Release Configuration                            |                     | This page displays the list o                                                                                                    | of Java EE applica         | tions and standalon         | e application mo                  | dules installed to this       | domain.                 |                                              |
|                                                  |                     | You can undate (redenlow)                                                                                                    | or delete installer        | d applications and m        | odular from the                   | domain by calacting           | the checkboy next       | to the application name and then             |
| omain Structure                                  |                     | rou can update (redepioy)                                                                                                    | or delete installet        | applications and in         | odules from the                   | domain by selecting           | the checkbox next       | to the application name and them             |
| latoinfra_domain                                 |                     | To install a new application                                                                                                    | or module for de           | ployment to targets         | in this domain,                   | click Install.                |                         |                                              |
| P-Domain Partitions                              |                     |                                                                                                    |                            |                             |                                   |                               |                         |                                              |
| Environment                                      |                     | Customize this table                                                                                                    |                            |                             |                                   |                               |                         |                                              |
| Deployments                                      |                     |                                                                                                    |                            |                             |                                   |                               |                         |                                              |
| - Services                                       |                     | Deployments                                                                                                    |                            |                             |                                   |                               |                         |                                              |
| B-Interoperability                               |                     | Install Update Delet                                                                                                    | te                         |                             |                                   |                               |                         |                                              |
| ∃-Diagnostics                                    |                     |                                                                                                    |                            |                             |                                   |                               |                         |                                              |
|                                                  |                     | 📃 Name 🐟                                                                                                    | State                      | Health                      | Туре                              | Targets                       | Scope                   | Domain Partitions                            |
|                                                  |                     |                                                                                                    |                            |                             |                                   | There are                     | no items to display     | /                                            |
|                                                  |                     |                                                                                                    |                            |                             |                                   |                               |                         |                                              |
|                                                  |                     | Install Update Delet                                                                                                    | te                         |                             |                                   |                               |                         |                                              |
|                                                  |                     |                                                                                                    |                            |                             |                                   |                               |                         |                                              |
|                                                  |                     |                                                                                                    |                            |                             | _                                 |                               |                         |                                              |
| View changes and restarts                        | Home                | e >Summary of Deployments                                                                                                    |                            |                             |                                   |                               |                         |                                              |
| No pending changes exist. Click the Release      | Install             | Application Assistant                                                                                                    |                            |                             |                                   |                               |                         |                                              |
| Configuration button to allow others to edit the |                     |                                                                                                    |                            |                             |                                   |                               |                         |                                              |
| domain.                                          | Back                | Next Finish Cancel                                                                                                    |                            |                             |                                   |                               |                         |                                              |
| Lock & Edit                                      | Loc                 | ate deployment to install and p                                                                                                    | repare for deploy          | ment                        |                                   |                               |                         |                                              |
| Release Configuration                            |                     | et the file path that account of                                                                                                    | application apployi        | etanı arehive file anıl     | dad archive die                   | ant or application and the    | a donesinto-that        | want to install. You can also aster also and |
| Domain Structure                                 | dire                | ctory or file in the Path field.                                                                                                    | application root dire      | ctory, arcnive file, explo  | ueu archive direct                | ory, or application modul     | e descriptor that you   | want to install. You can also enter the path |
| nlatoinfra domain                                |                     |                                                                                                    | 11.1                       |                             |                                   |                               |                         |                                              |
| Domain Partitions                                | Not                 | Note: Only valid file paths are displayed below. If you cannot find your deployment files, Upload your file(s) and/or confirm that your application contains the required deployment descripto |                            |                             |                                   |                               |                         |                                              |
|                                                  | Not                 | te: Only valid file paths are displaye                                                                                                    | d below. If you can        | not find your deploymen     | nt files, <mark>Upload you</mark> | ir file(s) and/or confirm th  | nat your application co | ontains the required deployment descriptor   |
| - Environment                                    | Not<br>Path         | te: Only valid file paths are displaye                                                                                                    | d below. If you can<br>D:\ | 10t find your deploymer     | nt files, <mark>Upload you</mark> | ir file(s) and/or confirm th  | nat your application co | ontains the required deployment descriptor   |
|                                                  | Not<br>Path<br>Reco | te: Only valid file paths are displaye h: ently Used Paths:                                                                                                    | D:\<br>(none)              | not find your deploymer     | nt files, <mark>Upload you</mark> | ır file(\$) and/or confirm th | nat your application co | ontains the required deployment descriptor   |

3. Select archive by clicking on Upload your file(s) button, choose file and click next.

![](_page_17_Picture_6.jpeg)

| No pending changes exist. Click the Release<br>Configuration button to allow others to edit the<br>domain.                                                                                                | Install Application Assistant Back Next Finish Cancel                                                                                                    |                                                                                                    |
|----------------------------------------------------------------------------------------------------|----------------------------------------------------------------------------------------------------|----------------------------------------------------------------------------------------------------|
| Lock & Edit Release Configuration                                                                                                    | Upload a deployment to the Administrat                                                                                                    | ion Server                                                                                                    |
| Domain Structure platoinfra_domain De-Domain Partitions De-Environment De-Services De-Services De-Services De-Interoperability De-Diagnostics                                                             | Click the Browse button below to select an app<br>Administration Server.<br>Deployment Archive:<br>Upload a deployment plan (this step is op<br>A deployment plan is a configuration which can<br>now. This deployment plan archive will be a dir<br>Deployment Plan Archive: | ication or module on the machine from which you are currently browsing. When you have located t Choose File No file chosen tional) supplement the descriptors included in the deployment archive. A deployment will work without a sectory of configuration information packaged as a .jar file. See related links for additional informatic Choose File No file chosen |
| 4. After archive is up<br>View changes and restarts<br>No pending changes exist. Click the Release<br>Configuration button to allow others to edit the<br>domain.<br>Lock & Edit<br>Release Configuration | Dioaded, click next.<br>Home >Summary of Deployments<br>Install Application Assistant<br>Back Next Finish Cancel<br>Upload a deployment to the Administration S                                                                                                    | ierver                                                                                                    |
| Domain Structure<br>platoinfra_domain                                                                                                    | Click the Browse button below to select an application<br>Administration Server.                                                                                                    | in or module on the machine from which you are currently browsing. When you have located the file, clic                                                                                                    |
| <ul> <li>⊕ Domain Partitions</li> <li>⊕ - Environment</li> <li>⊕ - Services</li> <li>⊕ - Services</li> <li>⊕ - Interoperability</li> <li>⊕ Diagnostics</li> </ul>                                         | Deployment Archive:<br>Upload a deployment plan (this step is optional<br>A deployment plan is a configuration which can supp<br>now. This deployment plan archive will be a director<br>Deployment Plan Archive:                                                             | Choose File plato-discovce-1.0.0.war<br>al)<br>plate descriptors included in the deployment archive. A deployment will work without a deployment<br>y of configuration information packaged as a .jar file. See related links for additional information about do<br>Choose File No file chosen                                                                         |
| How do I                                                                                                    | Back Next Finish Cancel                                                                                                    |                                                                                                    |
|                                                                                                    |                                                                                                    |                                                                                                    |

![](_page_18_Picture_1.jpeg)

### ORACLE WebLogic Server Administration Console 12c

| Change Center                                                                               |                        | Home Log Out Prefer                                          | ences 🏊 Record Help                                                     |
|---------------------------------------------------------------------------------------------|------------------------|--------------------------------------------------------------|-------------------------------------------------------------------------|
|                                                                                             |                        | Home >Summary of Deplo                                       | wments                                                                  |
| View changes and restarts                                                                   |                        | Messages                                                     | ynenes                                                                  |
| No pending changes exist. Click the R<br>Configuration button to allow others to<br>domain. | elease<br>o edit the   | The file plato-discover                                      | y-service-1.0.0.war has been uploaded successfully to I                 |
| Lock & Edit                                                                                 |                        | Install Application Assist                                   | ant                                                                     |
| Release Configuration                                                                       |                        | Back Next Finish                                             | Cancel                                                                  |
| Domain Structure                                                                            |                        | Locate deployment to                                         | install and prepare for deployment                                      |
| platoinfra_domain<br>中-Domain Partitions                                                    |                        | Select the file path that re<br>directory or file in the Pat | epresents the application root directory, archive file, ex<br>th field. |
|                                                                                             |                        | Note: Only valid file path                                   | as are displayed below. If you cannot find your deploym                 |
| Services Security Realms                                                                    |                        | Path:                                                        |                                                                         |
| Interoperability                                                                            | I                      | Recently Used Paths:                                         | (none)                                                                  |
|                                                                                             |                        | Current Location:                                            | service-1.0.0.war \ app                                                 |
|                                                                                             |                        | Back Next Finish                                             | ry-service-1.0.0.war<br>Cancel                                          |
| 5. Select option to deploy                                                                  | y as appli<br>Home >Su | ication and click next.                                      | · · · · · · · · · · · · · · · · · · ·                                   |
| No pending changes exist. Click the Release                                                 | Install App            | lication Assistant                                           |                                                                         |
| Configuration button to allow others to edit the domain.                                    | Back                   | Next Finish Cancel                                           |                                                                         |
|                                                                                             | Choose                 | installation type and scope                                  |                                                                         |
| Release Configuration                                                                       | Select if t            | the deployment should be installed as an                     | application or library. Also decide the scope of this deployment.       |
| Domain Structure                                                                            | The applic             | ation and its components will be targete                     | d to the same locations. This is the most common usage.                 |
| ilatoinfra_domain<br>D-Domain Partitions<br>D-Environment                                   | Instal                 | ll this deployment as an application                         |                                                                         |
| Deployments<br>∃Services                                                                    | Application            | n libraries are deployments that are avail                   | able for other deployments to share. Libraries should be available on a |
| Therefore a security Realms                                                                 | Instal                 | ll this deployment as a library                              |                                                                         |
| ±-Diagnostics                                                                               | Select a so            | cope in which you want to install the dep                    | loyment.                                                                |
|                                                                                             | Scope:                 |                                                              | Global 🔻                                                                |
|                                                                                             | Back                   | Vext Finish Cancel                                           |                                                                         |
| low do I 🖃                                                                                  |                        |                                                              |                                                                         |

low do I...

6. Select target servers/clusters on which application has to be deployed.

![](_page_19_Picture_4.jpeg)

| domain.  Lock & Edit  Release Configuration                                                | Back       Next       Finish       Cancel         Select deployment targets       Select the servers and/or clusters to which you want to deploy this application. (You can reconfigure deployment deployment deploymen |
|--------------------------------------------------------------------------------------------|----------------------------------------------------------------------------------------------------|
| Domain Structure                                                                           |                                                                                                    |
| platoinfra_domain  Domain Partitions Deployments Services Security Realms Interoperability | Available targets for plato-discovery-service-1.0.0 :          Servers         AdminServer                                                                                                    |
| ⊕-Diagnostics                                                                              | Clusters                                                                                                    |
|                                                                                            | <ul> <li>config_cluster</li> <li>All servers in the cluster</li> <li>Part of the cluster</li> <li>WL5_CONFIG</li> </ul>                                                                                                    |
| How do I                                                                                   | ✓ discovery_cluster                                                                                                    |
| <ul> <li>Start and stop a deployed enterprise<br/>application</li> </ul>                   | <ul> <li>All servers in the cluster</li> <li>Part of the cluster</li> <li>WLS_DISCOVERY</li> </ul>                                                                                                    |
| Configure an enterprise application                                                        |                                                                                                    |
| Create a deployment plan                                                                   | gateway_cluster                                                                                                    |
| <ul> <li>Target an enterprise application to a server<br/>instance</li> </ul>              | Part of the cluster                                                                                                    |
| • Test the modules in an enterprise application                                            | WLS_GATEWAY                                                                                                    |
| System Status                                                                              | zipkinui_cluster     All servers in the cluster     Part of the cluster                                                                                                    |
| Health of Running Servers as of 12:21 PM                                                   | WLS_ZIPKINUI                                                                                                    |
| Failed (0) Critical (0) Overloaded (0)                                                     | Back Next Finish Cancel                                                                                                    |

![](_page_20_Picture_1.jpeg)

| Thange Center                                                                                                    | The Home Log Out Preferences A Record Help                                                                                                    |
|----------------------------------------------------------------------------------------------------|----------------------------------------------------------------------------------------------------|
| View changes and restarts                                                                                                    | Home >Summary of Deployments                                                                                                    |
| View changes and restarts<br>Vo pending changes exist. Click the I<br>Configuration button to allow others<br>domain.<br>Lock & Edit<br>Release Configuration<br>Domain Structure<br>latoinfra_domain<br>Domain Partitions<br>Domain Partitions<br>Deloyments<br>Deloyments | ease<br>edit the<br>Back Next Finish Cancel<br>Optional Settings<br>You can modify these settings or accept the defaults.<br>* Indicates required fields<br>General<br>What do you want to name this deployment?<br>* Name: plato-discovery-service-1.0.0<br>Security<br>What security model do you want to use with this application?<br>@ DD Only: Use only roles and policies that are defined in the deployment descriptors.                                                                                       |
| łow do I                                                                                                    | <ul> <li>Custom Roles: Use roles that are defined in the Administration Console; use policies that are defined in the d</li> <li>Custom Roles and Policies: Use only roles and policies that are defined in the Administration Console.</li> </ul>                                                                                                    |
| Start and stop a deployed enterpri<br>application<br>Configure an enterprise application<br>Create a deployment plan                                                                                                    | <ul> <li>Advanced: Use a custom model that you have configured on the realm's configuration page.</li> <li>Source Accessibility</li> <li>How should the source files be made accessible?</li> </ul>                                                                                                    |
| View changes and restarts No pending changes exist. Click the Release Configuration button to allow others to edit the domain. Lock & Edit Release Configuration Domain Structure SlatoInfra_domain & -Domain Partitions & -Denyin Partitions & -Depeloyments & -Depeloyments                                                                                                    | Hone >Summary of Deployments  stall Application Assistant  Back Wext Finish Cancel  Review your choices and click Finish Click Finish to complete the deployment. This may take a few moments to complete.  Additional Configuration In order to work successfully, this application may require additional configuration. Do you want to review this application's configuration after completing this assistant?  Yes, take me to the deployment's configuration screen.  No, I will review the configuration later. |
| B - Diagnostics                                                                                                    | Summary Deployment: 1.0.0.war\app\plato-discovery-service-1.0.0.war plato-discovery-service-1.0.0 Staging Mode: Use the defaults defined by the chosen targets                                                                                                    |
| How do I     Image: Constraint of the second second secon                                                                                                    | Plan Staging<br>Mode:     Use the same accessibility as the application       Security<br>Model:     DDOnly: Use only roles and policies that are defined in the deployment descriptors.       Scope:     Global       Target Summary                                                                                                    |
| Test the modules in an enterprise application                                                                                                    | Components 🗞 Targets                                                                                                    |
| System Status                                                                                                    | plato-discovery-service-1.0.0 WLS_DISCOVERY                                                                                                    |
| Health of Running Servers as of 12:22 PM                                                                                                    | Back Next Finish Cancel                                                                                                    |

7. Click save and activate changes

![](_page_21_Picture_2.jpeg)

| Change Center                                                                                                 | 🙆 Home L                       | og Out Preference                                                            | s 🟊 Record Help                             |                  | Q         |          |             |         |                                                        |                      | Welcome,        |
|----------------------------------------------------------------------------------------------------|--------------------------------|------------------------------------------------------------------------------|---------------------------------------------|------------------|-----------|----------|-------------|---------|--------------------------------------------------------|----------------------|-----------------|
| View changes and restarts                                                                                     | Home >Sum                      | mary of Deployments                                                          | >plato-discovery-ser                        | vice-1.0.0       |           |          |             |         |                                                        |                      |                 |
| Pending changes exist. They must be activated to take effect.                                                 | Settings for<br>Overview       | plato-discovery-                                                             | Service-1.0.0<br>Configuration Se           | curity Targets   | Control   | Testing  | Monitoring  | Notes   |                                                        |                      |                 |
| Domain Structure<br>platoinfra_domain<br>BD-Domain Partitions<br>DE-Environment<br>Deployments<br>BD-Services | Use this pa<br>Name:<br>Scope: | age to view the inst<br>plato-disco<br>Global                                | alled configuration of a very-service-1.0.0 | Web application. |           |          |             |         | The                                                    | name of this applica | ation deploymen |
| Security Realms<br>-Interoperability<br>-Diagnostics                                                          | Context Ro                     | text Root:         plato-discovery-service         The specific path at whi  |                                             |                  |           |          |             |         | <ol> <li>More Info</li> <li>ch this Web app</li> </ol> |                      |                 |
| View changes and restarts<br>Click the Lock & Edit button to modify, a<br>delete items in this domain.        | add or                         | Home >Summ<br>Messages                                                       | es have been activ                          | >plato-discov    | ery-servi | ce-1.0.0 |             |         |                                                        |                      |                 |
| Lock & Edit Release Configuration                                                                             |                                | Settings for p                                                               | lato-discovery-s                            | service-1.0.0    |           |          | Tarrata     | Control | Testina                                                | Manifasina           | Natas           |
| Domain Structure                                                                                              |                                | Click the Lo                                                                 | ck & Edit hutton i                          | n the Change (   | Center to | modify t | the setting | control | resung                                                 | Honitoring           | Notes           |
| platoinfra_domain<br>Domain Partitions<br>Environment<br>Deployments<br>Services                              |                                | Save Use this page to view the installed configuration of a Web application. |                                             |                  |           |          |             |         |                                                        |                      |                 |
| P-Interoperability<br>D-Diagnostics                                                                           |                                | Name: plato-discovery-service-1.0.0                                          |                                             |                  |           |          |             |         |                                                        |                      |                 |
|                                                                                                    |                                | Scope:                                                                       | Global                                      |                  |           |          |             |         |                                                        |                      |                 |
|                                                                                                    |                                | Context Roo                                                                  | ot: /plato-disco                            | overy-service    |           |          |             |         |                                                        |                      |                 |

8. Click deployments and control to changes the state of application from prepared to active, click yes and check that application status has come to Active.

| View changes and restarts                                                                                                    | ······································                                                                                                    | ,                                                                            |                                |                           |            |                       |                        |  |  |  |
|----------------------------------------------------------------------------------------------------|----------------------------------------------------------------------------------------------------|------------------------------------------------------------------------------|--------------------------------|---------------------------|------------|-----------------------|------------------------|--|--|--|
| Click the Lock & Edit button to modify, add or                                                                                                    | nmary of Deployments                                                                                                    |                                                                              |                                |                           |            |                       |                        |  |  |  |
| delete items in this domain.                                                                                                    | Configuration Control Monitoring                                                                                                    | Configuration Control Monitoring                                             |                                |                           |            |                       |                        |  |  |  |
| Lock & Edit Release Configuration Domain Structure                                                                                                    | This page displays the list of Java EE applications and standalone application<br>You can update (redeploy) or delete installed applications and modules from | n modules installed to this domain.<br>1 the domain by selecting the checkbo | ox next to the ap              | plication name and then u | sing the c | ontrols on this page. |                        |  |  |  |
| platoinfra_domain<br>B <sup>1</sup> -Dowain Partitions<br>B <sup>0</sup> -Environment<br>Deployments<br>B <sup>1</sup> -Services<br>T-Services<br>T-Security Realms | To install a new application or module for deployment to targets in this domain, click Install.                                                               |                                                                              |                                |                           |            |                       |                        |  |  |  |
| ter-Interoperability<br>⊡-Diagnostics                                                                                                    | Install Update Delete                                                                                                    |                                                                              |                                |                           |            | Showing 1 to 1        | l of 1 Previous   Next |  |  |  |
|                                                                                                    | 🔲 Name 🌣                                                                                                    | State                                                                        | Health Type                    | e Targets                 | Scope      | Domain Partitions     | Deployment Order       |  |  |  |
|                                                                                                    | Pato-discovery-service-1.0.0                                                                                                    | Prepared                                                                     | 🖋 <mark>ОК</mark> Web<br>Appli | cation WLS_DISCOVERY      | Global     |                       | 100                    |  |  |  |
|                                                                                                    | Install Update Delete                                                                                                    |                                                                              |                                |                           |            | Showing 1 to 1        | l of 1 Previous   Next |  |  |  |
| How do I                                                                                                    |                                                                                                    |                                                                              |                                |                           |            |                       |                        |  |  |  |

### 9. Select deployment and Click Start all requests

| View changes and restarts                                                                                                    | Home > Summary of Deploy                                                                                         | ments opiato-dis | covery-service-1.0.0 > Summary of Deployments                        |            |             |                      |               |             |                          |  |  |  |  |  |
|----------------------------------------------------------------------------------------------------|----------------------------------------------------------------------------------------------------|------------------|----------------------------------------------------------------------|------------|-------------|----------------------|---------------|-------------|--------------------------|--|--|--|--|--|
| Click the Lock & Edit button to modify, add or                                                                                                    | Summary of Deployment                                                                                            | ts               |                                                                      |            |             |                      |               |             |                          |  |  |  |  |  |
| delete items in this domain.                                                                                                    | Configuration Control                                                                                            | Monitoring       |                                                                      |            |             |                      |               |             |                          |  |  |  |  |  |
| Lock & Edit Release Configuration                                                                                                    | This page displays the list of Java EE applications and standalone application modules installed to this domain. |                  |                                                                      |            |             |                      |               |             |                          |  |  |  |  |  |
| Jomain Structure                                                                                                    | You can start and stop a                                                                                         | pplications and  | modules from the domain by selecting the checkbox next to the applic | ation name | and then us | sing the controls on | this page.    |             |                          |  |  |  |  |  |
| latoinfra_domain<br>Domain Partitions<br>Environment<br>Deployments<br>Services<br>Security Realms<br>Security Realms<br>Securi | Customize this table Deployments Start Stop Stop Stop Stop Stop Stop Stop Sto                                    |                  |                                                                      |            |             |                      |               | ihowing 1 t | o 1 of 1 Previous   Next |  |  |  |  |  |
| ±-Diagnostics                                                                                                    | Servicing all requests<br>Servicing only administ                                                                | ration requests  |                                                                      | State      | Health      | Туре                 | Targets       | Scope       | Domain Partitions        |  |  |  |  |  |
|                                                                                                    | Implato-discovery-                                                                                               | service-1.0.0    | 1                                                                    | Prepared   | 🖋 ОК        | Web Application      | WLS_DISCOVERY | Global      |                          |  |  |  |  |  |
|                                                                                                    | Start Story Showing 1 to 1 of 1 Previous   Next                                                                  |                  |                                                                      |            |             |                      |               |             |                          |  |  |  |  |  |

![](_page_22_Picture_5.jpeg)

|                                                                                                    |                                                                                                    | militation contour                                                                                                    | 0.120                                                                                                    |                                                                |                         |                    |                     |                       |              |                           |
|----------------------------------------------------------------------------------------------------|----------------------------------------------------------------------------------------------------|----------------------------------------------------------------------------------------------------|----------------------------------------------------------------------------------------------------|----------------------------------------------------------------|-------------------------|--------------------|---------------------|-----------------------|--------------|---------------------------|
| Change Center                                                                                                    |                                                                                                    | 🟦 Home Log (                                                                                                    | Dut Preferences 🞦 Record Help                                                                                                    |                                                                |                         | ۹.                 |                     |                       |              |                           |
| View changes and restarts                                                                                                    |                                                                                                    | Home >Summary                                                                                                    | y of Deployments >plato-discovery-servic                                                                                                    | ce-1.0.0 >Summa                                                | ry of Depl              | oyments            |                     |                       |              |                           |
| Click the Lock & Edit button to modif<br>delete items in this domain.                                                                                                    | fy, add or                                                                                                    | Start Applicatio                                                                                                    | n Assistant                                                                                                    |                                                                |                         |                    |                     |                       |              |                           |
| Lock & Edit                                                                                                    |                                                                                                    | Yes No                                                                                                    |                                                                                                    |                                                                |                         |                    |                     |                       |              |                           |
| Release Configuration                                                                                                    |                                                                                                    | Start Deploy                                                                                                    | ments                                                                                                    |                                                                |                         |                    |                     |                       |              |                           |
| Domain Structure<br>platoinfra_domain<br>Domain Partitions<br>Domain Partitions<br>Providents<br>Services<br>Services<br>Services<br>Services<br>Display the services<br>Services<br>Service |                                                                                                    | You have selecte plato-dia Yes No                                                                                                    | d the following deployments to be st<br>scovery-service-1.0.0                                                                                                    | arted. Click 'Yes'                                             | to continu              | e, or 'No' tr      | o cancel.           |                       |              |                           |
| Change Center<br>View changes and restarts<br>Click the Lock & Edit button to modify, add or<br>delete items in this domain.<br>Lock & Edit<br>Release Configuration                                                                                                    | Home L     Home >Sum     Messages     ✓ Start re     Summary of     Configuration     Configuration     Configu | Log Out Preferences<br>mmary of Deployments -plate<br>equests have been sent to<br>f Deployments<br>of Control Monitoria                                            | Record Help Q<br>discovery-service-1.0.0 > Summary of Deployment<br>the selected deployments.                                                                                                    | nts                                                            |                         |                    |                     | Welcome, web          | logic Conr   | nected to: platoinfra_dor |
| Domain Structure       platoinfra_domain       ⊕"Domain Partitions       ⊕"Environment       "Deployments       @"Services       "Security Realms       ⊕"Interoperability       ⊕"Diagnostics                                                                                                    | This page<br>You can st<br>Customiz<br>Deployme<br>Start                                                                                                    | a displays the list of Java Eff<br>tart and stop applications a<br>ze this table<br>ents<br>Stop >                                                                  | E applications and standalone application modula<br>and modules from the domain by selecting the c                                                                                                  | es installed to this don                                       | nain.<br>pplication nar | ne and then us     | ing the controls on | this page.            | Showing 1    | to 1 of 1 Previous   Next |
|                                                                                                    | 🔲 Nan                                                                                                    | ne 🗇                                                                                                    |                                                                                                    |                                                                | State                   | Healt              | h Type              | Targets               | Scope        | Domain Partitions         |
|                                                                                                    | 🔲 🕀 p                                                                                                    | lato-discovery-service-1.0.                                                                                                    | 0                                                                                                    |                                                                | start Ru                | nning 🖋 OK         | Web Applicatio      | m WLS_DISCOVER        | Y Global     |                           |
|                                                                                                    | Start ~                                                                                                    | Stop ¥                                                                                                    |                                                                                                    |                                                                |                         |                    |                     |                       | Showing 1    | to 1 of 1 Previous   Next |
| View changes and restarts Cick the <i>Lock &amp; Edit</i> button to modify, add or delete items in this domain. Lock & Edit Release Configuration Domain Structure Slatoinfra_domain <sup>®</sup> -Domain Bruttions                                                                                                    | Home >Summ<br>Summary of I<br>Configuratio<br>This page d<br>You can upp<br>To install a                                                                                                    | nary of Deployments >plato-d<br>Deployments<br>on Control Monitoriny<br>lisplays the list of Java EE &<br>date (redeploy) or delete in<br>new application or module | Iscovery service 1.0.0 > Summary of Deployments g pplications and standalone application modules i stalled applications and modules from the doma for deployment to targets in this domain, click I | installed to this domain<br>in by selecting the che<br>nstall. | n.<br>Ickbox next to    | the applicatio     | n name and then us  | ing the controls on t | is page.     |                           |
| - Environment<br>Deployments                                                                                                    | Customize                                                                                                    | this table                                                                                                    |                                                                                                    |                                                                |                         |                    |                     |                       |              |                           |
| H-Services                                                                                                    | Deploymen                                                                                                    | nts                                                                                                    |                                                                                                    |                                                                |                         |                    |                     |                       |              |                           |
| ⊕-Interoperability<br>⊞-Diagnostics                                                                                                    | Install                                                                                                    | Update Delete                                                                                                    |                                                                                                    |                                                                |                         |                    |                     | Sh                    | owing 1 to 1 | of 1 Previous   Next      |
|                                                                                                    | Name                                                                                                    | e 🕎                                                                                                    |                                                                                                    | Sta                                                            | ate Health              | Туре               | Targets             | Scope Domain I        | artitions    | Deployment Order          |
|                                                                                                    | 🔲 🗄 👼                                                                                                    | plato-discovery-service-1.0                                                                                                    | 0.0                                                                                                    | Act                                                            | ive 🖋 OK                | Web<br>Application | WLS_DISCOVERY       | Global                |              | 100                       |
|                                                                                                    | Install                                                                                                    | Update Delete                                                                                                    |                                                                                                    |                                                                |                         |                    |                     | Sh                    | owing 1 to 1 | of 1 Previous   Next      |
| How do I                                                                                                    |                                                                                                    |                                                                                                    |                                                                                                    |                                                                |                         |                    |                     |                       |              |                           |

![](_page_23_Picture_1.jpeg)

## 6. Restarts and Refresh

Once all the war files are deployed, restart all the managed servers followed by calling the path "/refresh" in order to refresh the configuration properties for all the applications.

### 6.1 <u>Restarting servers</u>

![](_page_24_Figure_3.jpeg)

2. Click on Control and select servers to shutdown and click yes to confirm shutdown.

| View changes and restarts                                                                                                    | Home >Summary of Deployment                                                                                  | ne >summary of Deployments >plato-discovery-service-1.0.0 >summary of Deployments >Summary of Servers |                                      |                    |         |        |                           |      |  |  |  |  |  |  |  |
|----------------------------------------------------------------------------------------------------|----------------------------------------------------------------------------------------------------|----------------------------------------------------------------------------------------------------|--------------------------------------|--------------------|---------|--------|---------------------------|------|--|--|--|--|--|--|--|
| Click the Lock & Edit button to modify, add or delete items in this domain.                                                                                                    | Summary of Servers                                                                                           |                                                                                                    |                                      |                    |         |        |                           |      |  |  |  |  |  |  |  |
| Lock & Edit Release Configuration                                                                                                    | Configuration Control                                                                                        | hl onic Convertibut runs in its own Jaw                                                               | a Vistual Machine (1)(M) and bas its | aun configuration  |         |        |                           |      |  |  |  |  |  |  |  |
| Domain Structure                                                                                                    | This page summarizes each s                                                                                  | erver that has been configured in the                                                                 | current WebLogic Server domain.      | own configuration. |         |        |                           |      |  |  |  |  |  |  |  |
| Platoinfra_domain     Platoinfra_domain     Pomain Partitions     P-Guisters     Clusters     Clusters | ₹2<br>Customize this table<br>Servers (Filtered - More C<br>Click the Lock & Edit buttor<br>New Clone Delete | olumns Exist)<br>in the Change Center to activate all t                                               | the buttons on this page.            |                    |         | Shov   | ving 1 to 5 of 5 Previous | Next |  |  |  |  |  |  |  |
| Virtual Targets<br>Work Managers                                                                                                    | 🔲 Name 🗇                                                                                                    | Туре                                                                                                  | Cluster                              | Machine            | State   | Health | Listen Port               |      |  |  |  |  |  |  |  |
| Concurrent TemplatesResource Management                                                                                                    | AdminServer(admin)                                                                                           | Configured                                                                                            |                                      |                    | RUNNING | 🖋 ок   | 7001                      |      |  |  |  |  |  |  |  |
| How do I                                                                                                    | WLS_CONFIG                                                                                                   | Configured                                                                                            | config_cluster                       | platoinfra_Machine | RUNNING | 🖋 ОК   | 7004                      |      |  |  |  |  |  |  |  |
| - Grante Managed Services                                                                                                    | WLS_DISCOVERY                                                                                                | Configured                                                                                            | discovery_cluster                    | platoinfra_Machine | RUNNING | 🖋 ОК   | 7003                      |      |  |  |  |  |  |  |  |
| Create Managed Servers     Cone servers                                                                                                    | WLS_GATEWAY                                                                                                  | Configured                                                                                            | gateway_cluster                      | platoinfra_Machine | RUNNING | 🖋 ОК   | 7006                      |      |  |  |  |  |  |  |  |
| Delete Managed Servers                                                                                                    | WLS_ZIPKINUI                                                                                                 | Configured                                                                                            | zipkinui_cluster                     | platoinfra_Machine | RUNNING | 🖋 ОК   | 7005                      |      |  |  |  |  |  |  |  |
| Delete the Administration Server     Start and ston servers                                                                                                    | New Clone Delete                                                                                             |                                                                                                    |                                      |                    |         | Shov   | ving 1 to 5 of 5 Previous | Next |  |  |  |  |  |  |  |

![](_page_24_Picture_6.jpeg)

| Change Center                                                                  | 🔟 Home Log Out Preferences 🚵                                              | Record Help                      | ٩                                        |                                            | Welcome, weblogic Connected to: platoinfra_domain              |
|--------------------------------------------------------------------------------|---------------------------------------------------------------------------|----------------------------------|------------------------------------------|--------------------------------------------|----------------------------------------------------------------|
| View changes and restarts                                                      | Home >Summary of Deployments >plat                                        | o-discovery-service-1.0.0 >S     | ummary of Deployments >Summary of Se     | rvers                                      |                                                                |
| Click the Lock & Edit button to modify, add or                                 | Summary of Servers                                                        |                                  |                                          |                                            |                                                                |
| delete items in this domain.                                                   | Configuration Control                                                     |                                  |                                          |                                            |                                                                |
| Release Configuration                                                          |                                                                           |                                  |                                          |                                            |                                                                |
| Demain Chruchure                                                               | Use this page to change the state o<br>the domain-wide administration por | f the servers in this WebL<br>t. | ogic Server domain. Control operations o | on Managed Servers require starting the No | de Manager. Starting Managed Servers in Standby mode requires  |
| platoinfra domain                                                              |                                                                           |                                  |                                          |                                            |                                                                |
| Domain Partitions                                                              | C2                                                                        |                                  |                                          |                                            |                                                                |
| Servers<br>D-Clusters                                                          | Customize this table                                                      |                                  |                                          |                                            |                                                                |
| ····Coherence Clusters                                                         | Servers (Filtered - More Column                                           | ns Exist)                        |                                          |                                            |                                                                |
| Resource Group Templates                                                       | Start Resume Suspend ~                                                    | Shutdown v Restart               | SSL                                      |                                            | Showing 1 to 5 of 5 Previous   Next                            |
| Machines                                                                       | 🔲 Server 🗞                                                                | When work completes              | Machine                                  | State                                      | Status of Last Action                                          |
| Virtual Targets                                                                | AdminServer(admin)                                                        | Torce and down now               |                                          | RUNNING                                    | None                                                           |
| Work Managers                                                                  | WLS_CONFIG                                                                |                                  | platoinfra_Machine                       | RUNNING                                    | TASK COMPLETED                                                 |
| Resource Management                                                            | WLS_DISCOVERY                                                             |                                  | platoinfra_Machine                       | RUNNING                                    | None                                                           |
| How do I                                                                       | WLS_GATEWAY                                                               |                                  | platoinfra_Machine                       | RUNNING                                    | TASK COMPLETED                                                 |
| Start and stop servers                                                         | WLS_ZIPKINUI                                                              |                                  | platoinfra_Machine                       | RUNNING                                    | TASK COMPLETED                                                 |
| Start Managed Servers from the                                                 | Start Resume Suspend v                                                    | Shutdown v Restart               | SSL                                      |                                            | Showing 1 to 5 of 5 Previous   Next                            |
| Administration Console                                                         |                                                                           |                                  |                                          |                                            |                                                                |
| <ul> <li>Start Managed Servers in Admin mode</li> </ul>                        |                                                                           |                                  |                                          |                                            |                                                                |
|                                                                                |                                                                           |                                  |                                          |                                            |                                                                |
| Change Center                                                                  | 🛍 Home                                                                    | Log Out Preferer                 | nces 🚵 Record Help                       | Q                                          |                                                                |
| View changes and restarts                                                      | Home >Su                                                                  | immary of Deployme               | ents >plato-discovery-service-1          | .0.0 >Summary of Deployments               | Summary of Servers                                             |
| Click the Lock & Edit button to modi                                           | ify, add or Server Life                                                   | Cycle Assistant                  |                                          |                                            |                                                                |
| delete items in this domain.                                                   | Vac N                                                                     |                                  |                                          |                                            |                                                                |
| Lock & Edit                                                                    |                                                                           | <u>.</u>                         |                                          |                                            |                                                                |
| Release Configuration                                                          | Forcibly                                                                  | Shutdown Serv                    | ers                                      |                                            |                                                                |
| Demois Churchurg                                                               | You have s                                                                | elected the follow               | ing servers to be immediatel             | y shut down. Press 'Yes' to co             | ntinue or 'No' to cancel.                                      |
| Domain Structure                                                               | • W                                                                       | LS DISCOVERY                     | -                                        | ,                                          |                                                                |
| platoinfra_domain                                                              | <b>_</b>                                                                  | -                                |                                          |                                            |                                                                |
| H-Domain Partitions                                                            | Yes No                                                                    | 0                                |                                          |                                            |                                                                |
| Environment                                                                    |                                                                           | _                                |                                          |                                            |                                                                |
| Servers                                                                        |                                                                           |                                  |                                          |                                            |                                                                |
| Clusters                                                                       |                                                                           |                                  |                                          |                                            |                                                                |
| Resource Groups                                                                |                                                                           |                                  |                                          |                                            |                                                                |
| Resource Group Templates                                                       |                                                                           |                                  |                                          |                                            |                                                                |
| Machines                                                                       |                                                                           |                                  |                                          |                                            |                                                                |
|                                                                                |                                                                           |                                  |                                          |                                            |                                                                |
| Click the Lock & Edit button to modify, add or<br>delete items in this domain. | A request has been sent to imme                                           | diately shut down the sel        | ected servers.                           |                                            |                                                                |
| Lock & Edit                                                                    | Summany of Servers                                                        |                                  |                                          |                                            |                                                                |
| Release Configuration                                                          |                                                                           |                                  |                                          |                                            |                                                                |
|                                                                                | Configuration Control                                                     |                                  |                                          |                                            |                                                                |
| Domain Structure                                                               |                                                                           |                                  |                                          |                                            |                                                                |
| Domain Partitions                                                              | Use this page to change the state o<br>the domain-wide administration por | f the servers in this WebL<br>t. | ogic Server domain. Control operations   | on Managed Servers require starting the N  | ode Manager. Starting Managed Servers in Standby mode requires |
| □ Environment                                                                  |                                                                           |                                  |                                          |                                            |                                                                |
| D-Clusters                                                                     | C2                                                                        |                                  |                                          |                                            |                                                                |
| Coherence Clusters                                                             | Customize this table                                                      |                                  |                                          |                                            |                                                                |
| Resource Group Templates                                                       | Servers (Filtered - More Colum                                            | ns Exist)                        |                                          |                                            |                                                                |
| Machines                                                                       | Start Resume Suspendix                                                    | Shutdown y Restard               | 1221                                     |                                            | Chawing 1 to 5 of 5 - Draviour   Navt                          |
| Virtual Targets                                                                | our resume suspend v                                                      |                                  |                                          |                                            | showing 1 to 5 or 5 Previous   Next                            |
| Work Managers                                                                  | Server 🗞                                                                  | Mac                              | hine                                     | State                                      | Status of Last Action                                          |
| Resource Management                                                            | AdminServer(admin)                                                        |                                  |                                          | RUNNING                                    | None                                                           |
| How do I 🖂                                                                     | WLS_CONFIG                                                                | plato                            | infra_Machine                            | RUNNING                                    | TASK COMPLETED                                                 |
| Start and stop servers                                                         | WLS_DISCOVERY                                                             | plato                            | infra_Machine                            | FORCE_SUSPENDING                           | TASK IN PROGRESS                                               |
| Start Managed Servers from the                                                 | WLS_GATEWAY                                                               | plato                            | infra_Machine                            | RUNNING                                    | TASK COMPLETED                                                 |
| Administration Console                                                         | WLS_ZIPKINUI                                                              | plato                            | infra_Machine                            | RUNNING                                    | TASK COMPLETED                                                 |
| Kestart SSL     Start Managed Servers in Admin mode                            | Start Resume Suspend ~                                                    | Shutdown v Restart               | SSL                                      |                                            | Showing 1 to 5 of 5 Previous   Next                            |
|                                                                                |                                                                           |                                  |                                          |                                            |                                                                |
|                                                                                |                                                                           |                                  |                                          |                                            |                                                                |

![](_page_25_Picture_1.jpeg)

| View changes and restarts                                                                                                    | Ho                | me >S                                                                                            | ummary of Deployments >pla                                                                           | ato-discovery-service-1.0.0 >Su                   | immary of Deployments >Sum     | mary of Servers                |          |               |                                 |  |  |  |  |   |  |     |  |  |  |            |                |                              |      |      |
|----------------------------------------------------------------------------------------------------|-------------------|--------------------------------------------------------------------------------------------------|----------------------------------------------------------------------------------------------------|---------------------------------------------------|--------------------------------|--------------------------------|----------|---------------|---------------------------------|--|--|--|--|---|--|-----|--|--|--|------------|----------------|------------------------------|------|------|
| Click the <i>Lock &amp; Edit</i> button to modify, add or delete items in this domain.                                                                                                    | Sum               | mary<br>nfigu                                                                                    | of Servers<br>ration C <mark>ontrol</mark>                                                           |                                                   |                                |                                |          |               |                                 |  |  |  |  |   |  |     |  |  |  |            |                |                              |      |      |
| Release Configuration                                                                                                    | A                 | serve                                                                                            | r is an instance of WebLog                                                                           | ic Server that runs in its own                    | n Java Virtual Machine (JVM)   | and has its own configuration. |          |               |                                 |  |  |  |  |   |  |     |  |  |  |            |                |                              |      |      |
| Domain Structure                                                                                                    | T                 | This page summarizes each server that has been configured in the current WebLogic Server domain. |                                                                                                    |                                                   |                                |                                |          |               |                                 |  |  |  |  |   |  |     |  |  |  |            |                |                              |      |      |
| Partitions     Pomain Partitions     Pomain Partitions     Pervioanment     Servers     Coherence Clusters     Coherence Clusters     Resource Groups     Resource Group Templates     Machines     Virtual Hosts | دي<br>د<br>د<br>ا | Custo<br>erver<br>lick th<br>New                                                                 | mize this table<br>s (Filtered - More Colun<br>e <i>Lock &amp; Edit</i> button in th<br>Clone Delete | <b>nns Exist)</b><br>ne Change Center to activate | e all the buttons on this page |                                |          | Showi         | ng 1 to 5 of 5 Previous   Next  |  |  |  |  |   |  |     |  |  |  |            |                |                              |      |      |
| Virtual Targets<br>Work Managers                                                                                                    |                   | •                                                                                                | Name 🖚                                                                                               | Туре                                              | Cluster                        | Machine                        | State    | Health        | Listen Port                     |  |  |  |  |   |  |     |  |  |  |            |                |                              |      |      |
| Concurrent Templates                                                                                                    |                   | <b>A</b>                                                                                         | dminServer(admin)                                                                                    | Configured                                        |                                |                                | RUNNING  | 🖋 ОК          | 7001                            |  |  |  |  |   |  |     |  |  |  |            |                |                              |      |      |
| How do I                                                                                                    | WLS_CONFIG        |                                                                                                  |                                                                                                    |                                                   |                                |                                |          |               | WLS                             |  |  |  |  | V |  | - w |  |  |  | Configured | config_cluster | platoinfra_Machine RUNNING * | 🖋 ок | 7004 |
|                                                                                                    |                   | 🛛 v                                                                                              | VLS_DISCOVERY                                                                                        | Configured                                        | discovery_cluster              | platoinfra_Machine             | SHUTDOWN | Not reachable | 7003                            |  |  |  |  |   |  |     |  |  |  |            |                |                              |      |      |
| Create Managed Servers                                                                                                    |                   | 🗆 v                                                                                              | VLS GATEWAY                                                                                          | Configured                                        | gateway cluster                | platoinfra Machine             | RUNNING  | 🖋 ок          | 7006                            |  |  |  |  |   |  |     |  |  |  |            |                |                              |      |      |
| Clone servers     Delete Managed Servers                                                                                                    |                   | V                                                                                                | VLS_ZIPKINUI                                                                                         | Configured                                        | zipkinui_cluster               | platoinfra_Machine             | RUNNING  | 🖋 ОК          | 7005                            |  |  |  |  |   |  |     |  |  |  |            |                |                              |      |      |
| Delete the Administration Server                                                                                                    | [                 | New                                                                                              | Clone Delete                                                                                         |                                                   |                                |                                |          | Showi         | ing 1 to 5 of 5 Previous   Next |  |  |  |  |   |  |     |  |  |  |            |                |                              |      |      |
| Start and stop servers                                                                                                    |                   |                                                                                                  |                                                                                                    | •                                                 |                                |                                |          |               |                                 |  |  |  |  |   |  |     |  |  |  |            |                |                              |      |      |

# 3. Once shutdown is completed, go to control and select the servers to start and confirm action.

#### ACLIOI View changes and restarts

Home >Summary of Deployments >plato-discovery-service-1.0.0 >Summary of Deployments >Summary of Servers

| Click the Lock & Edit button to modify, add or delete items in this domain.   | Su             | umma<br>Configu                                                                 | ry of Servers                                                               |                     |                                     |             |                                     |                          |                                      |  |  |  |  |  |
|-------------------------------------------------------------------------------|----------------|---------------------------------------------------------------------------------|-----------------------------------------------------------------------------|---------------------|-------------------------------------|-------------|-------------------------------------|--------------------------|--------------------------------------|--|--|--|--|--|
| Lock & Edit Release Configuration Domain Structure                            | 1              | Use the de                                                                      | his page to change the state of the serv<br>omain-wide administration port. | vers in this WebLog | gic Server domain. Control operatio | ns on Manag | ed Servers require starting the Nod | e Manager. Starting Mana | ged Servers in Standby mode requires |  |  |  |  |  |
| olatoinfra_domain                                                             |                | <u>ç</u> 2                                                                      |                                                                             |                     |                                     |             |                                     |                          |                                      |  |  |  |  |  |
| Environment     Servers     Clusters     Coherence Clusters                   |                | Cust                                                                            | tomize this table<br>ers (Filtered - More Columns Exist)                    | )                   |                                     |             |                                     |                          |                                      |  |  |  |  |  |
|                                                                               |                | Start Resume Suspend V Shutdown V Restart SSL Showing 1 to 5 of 5 Previous Next |                                                                             |                     |                                     |             |                                     |                          |                                      |  |  |  |  |  |
| Machines                                                                      |                |                                                                                 | Server 🗞                                                                    | м                   | 1achine .                           |             | State                               | Status of Last Action    |                                      |  |  |  |  |  |
| Virtual Targets                                                               |                |                                                                                 | AdminServer(admin)                                                          |                     |                                     |             | RUNNING                             | None                     |                                      |  |  |  |  |  |
| Concurrent Templates                                                          |                |                                                                                 | WLS_CONFIG                                                                  | pl                  | latoinfra_Machine                   |             | RUNNING                             | TASK COMPLETED           |                                      |  |  |  |  |  |
| Resource Management                                                           |                |                                                                                 | WLS_DISCOVERY                                                               | pl                  | latoinfra_Machine                   |             | SHUTDOWN                            | TASK COMPLETED           |                                      |  |  |  |  |  |
| How do I 🗉                                                                    | 1              |                                                                                 | WLS_GATEWAY                                                                 | pl                  | latoinfra_Machine                   |             | RUNNING                             | TASK COMPLETED           |                                      |  |  |  |  |  |
| <ul> <li>Start and stop servers</li> </ul>                                    |                |                                                                                 | WLS_ZIPKINUI                                                                | pl                  | latoinfra_Machine                   |             | RUNNING                             | TASK COMPLETED           |                                      |  |  |  |  |  |
| <ul> <li>Start Managed Servers from the<br/>Administration Console</li> </ul> |                | Sta                                                                             | Resume Suspend v Shutdo                                                     | own ~ Restart S     | SSL                                 |             |                                     |                          | Showing 1 to 5 of 5 Previous   Next  |  |  |  |  |  |
| Restart SSL                                                                   |                |                                                                                 |                                                                             |                     |                                     |             |                                     |                          |                                      |  |  |  |  |  |
| <ul> <li>Start Managed Servers in Admin mode</li> </ul>                       | 1 <sup>-</sup> |                                                                                 |                                                                             |                     |                                     |             |                                     |                          |                                      |  |  |  |  |  |

#### View changes and restarts

Click the Lock & Edit button to modify, add or delete items in this domain.

![](_page_26_Picture_7.jpeg)

#### Domain Structure

| latoinfra_domain         |
|--------------------------|
| → Domain Partitions      |
| ⇒-Environment            |
| Servers                  |
| Clusters                 |
| Coherence Clusters       |
| Resource Groups          |
| Resource Group Templates |

 ${\sf Home} > {\sf Summary ot Deployments} > {\sf plato-discovery-service-1.0.0} > {\sf Summary ot Deployments} > {\sf Summary ot Servers} > {\sf Summary ot Servers} > {\sf Servers} > {\sf Servers} > {\sf$ 

| Server Life Cycle Assistant                                                                         |
|----------------------------------------------------------------------------------------------------|
| Yes No                                                                                              |
| Start Servers                                                                                       |
| Very have calented the following converses to be started. Desce 'Ver' to continue as 'Ne' to concel |

bu have selected the following servers to be started. Press 'Yes' to continue or 'No' to cancel.
 WLS\_DISCOVERY

Yes No

a

![](_page_26_Picture_14.jpeg)

| View changes and restarts                                                   | nome.                                                            | >punimary or deployments >platoroiscoveryrservicer1.0.0 >p                                    | ouninary or Deployments >ounintary or pervers     |                                  |                                                               |  |  |  |  |  |  |  |  |  |  |
|-----------------------------------------------------------------------------|------------------------------------------------------------------|-----------------------------------------------------------------------------------------------|---------------------------------------------------|----------------------------------|---------------------------------------------------------------|--|--|--|--|--|--|--|--|--|--|
| Click the Lock & Edit button to modify, add or delete items in this domain. | Messag                                                           | request has been sent to the Node Manager to start the                                        | selected servers.                                 |                                  |                                                               |  |  |  |  |  |  |  |  |  |  |
| Lock & Edit                                                                 | Summa                                                            | ry of Servers                                                                                 |                                                   |                                  |                                                               |  |  |  |  |  |  |  |  |  |  |
| Release Configuration                                                       | Config                                                           | uration Control                                                                               |                                                   |                                  |                                                               |  |  |  |  |  |  |  |  |  |  |
| Domain Structure                                                            |                                                                  |                                                                                               |                                                   |                                  |                                                               |  |  |  |  |  |  |  |  |  |  |
| platoinfra_domain                                                           | Use t<br>the d                                                   | this page to change the state of the servers in this WebL<br>lomain-wide administration port. | ogic Server domain. Control operations on Managed | Servers require starting the Nor | de Manager. Starting Managed Servers in Standby mode requires |  |  |  |  |  |  |  |  |  |  |
| Servers                                                                     | 52                                                               | 0                                                                                             |                                                   |                                  |                                                               |  |  |  |  |  |  |  |  |  |  |
| ClustersCoherence ClustersResource GroupsResource Group Templates           | Customize this table Servers (Filtered - More Columns Exist)     |                                                                                               |                                                   |                                  |                                                               |  |  |  |  |  |  |  |  |  |  |
| Virtual Hosts                                                               | Start Resume Suspend Shuldown Restart SSL Showing 1 to 5 of 5 Pr |                                                                                               |                                                   |                                  |                                                               |  |  |  |  |  |  |  |  |  |  |
| Virtual Targets<br>Work Managers                                            |                                                                  | Server 🗞                                                                                      | Machine                                           | State                            | Status of Last Action                                         |  |  |  |  |  |  |  |  |  |  |
|                                                                             |                                                                  | AdminServer(admin)                                                                            |                                                   | RUNNING                          | None                                                          |  |  |  |  |  |  |  |  |  |  |
| How do I                                                                    |                                                                  | WL5_CONFIG                                                                                    | platoinfra_Machine                                | RUNNING                          | TASK COMPLETED                                                |  |  |  |  |  |  |  |  |  |  |
| Start and stop convers                                                      |                                                                  | WLS_DISCOVERY                                                                                 | platoinfra_Machine                                | STARTING                         | TASK IN PROGRESS                                              |  |  |  |  |  |  |  |  |  |  |
| Start Managed Servers from the                                              |                                                                  | WLS_GATEWAY                                                                                   | platoinfra_Machine                                | RUNNING                          | TASK COMPLETED                                                |  |  |  |  |  |  |  |  |  |  |
| Administration Console                                                      |                                                                  | WLS_ZIPKINUI                                                                                  | platoinfra_Machine                                | RUNNING                          | TASK COMPLETED                                                |  |  |  |  |  |  |  |  |  |  |
| Restart SSL     Start Managed Servers in Admin mode                         | Sta                                                              | art Resume Suspend - Shutdown - Restart                                                       | I SSL                                             |                                  | Showing 1 to 5 of 5 Previous   Next                           |  |  |  |  |  |  |  |  |  |  |

4. When all requested servers are running, go to deployments and check if deployments are in active state.

| View changes and restarts                                                                     | Home >Summary of Deployments >plato                                                                                                    | discovery-service-1.0.0 >Summ                                  | nary of Deployments >Summary of                                 | of Servers                        |         |        |                                  |  |  |  |  |  |
|-----------------------------------------------------------------------------------------------|----------------------------------------------------------------------------------------------------|----------------------------------------------------------------|-----------------------------------------------------------------|-----------------------------------|---------|--------|----------------------------------|--|--|--|--|--|
| Click the Lock & Edit button to modify, add or delete items in this domain.                   | Summary of Servers Configuration Control                                                                                                    |                                                                |                                                                 |                                   |         |        |                                  |  |  |  |  |  |
| Domain Structure<br>platoinfra_domain                                                         | A server is an instance of WebLogic S<br>This page summarizes each server th                                                                                                    | ierver that runs in its own Ja<br>at has been configured in th | wa Virtual Machine (JVM) and h<br>e current WebLogic Server dom | as its own configuration.<br>ain. |         |        |                                  |  |  |  |  |  |
| 6P-Domain Partitions<br>DE-Environment<br>                                                    | ₹2 Customize this table Servers (Filtered - More Columns Click the Lock & Edit button in the Innew Clone Delete                                                                                                    | <b>s Exist)</b><br>Change Center to activate al                | I the buttons on this page.                                     |                                   |         | Show   | ring 1 to 5 of 5 Previous   Next |  |  |  |  |  |
| Virtual Targets<br>Work Managers                                                              | 🔲 Name 🐟                                                                                                    | Туре                                                           | Cluster                                                         | Machine                           | State   | Health | Listen Port                      |  |  |  |  |  |
| Concurrent Templates  Resource Management                                                     | AdminServer(admin)                                                                                                    | Configured                                                     |                                                                 |                                   | RUNNING | 🖋 ок   | 7001                             |  |  |  |  |  |
| How do I                                                                                      | WLS_CONFIG                                                                                                    | Configured                                                     | config_cluster                                                  | platoinfra_Machine                | RUNNING | 🖋 ок   | 7004                             |  |  |  |  |  |
| - Create Managed Service                                                                      | WLS_DISCOVERY                                                                                                    | Configured                                                     | discovery_cluster                                               | platoinfra_Machine                | RUNNING | 🖋 ок   | 7003                             |  |  |  |  |  |
| Create Managed Servers     Clone servers                                                      | WLS_GATEWAY                                                                                                    | Configured                                                     | gateway_cluster                                                 | platoinfra_Machine                | RUNNING | 🖋 ОК   | 7006                             |  |  |  |  |  |
| Delete Managed Servers                                                                        | WLS_ZIPKINUI                                                                                                    | Configured                                                     | zipkinui_cluster                                                | platoinfra_Machine                | RUNNING | 🖋 ок   | 7005                             |  |  |  |  |  |
| Delete the Administration Server     Start and stop servers     View objects in the INDI tree | Instruction         Compared         Lapone_coase         patomine_machine         Kolmund         © K         7003           New         Clone         Delete         Showing 1 to 5 of 5         Previous   Next |                                                                |                                                                 |                                   |         |        |                                  |  |  |  |  |  |

ary of Deplo Home >Summary of Deployme ery-service-1.0.0 >Sur ary of Servers >Summary of Deployments nents >plato-dise nts >Su

| Click the Lock & Edit button to modify, add or                                                                                                | Summar  | y of Depl               | loyments               |                 |          |             |              |             |                      |              |              |       |           |               |             |          |           |                       |
|----------------------------------------------------------------------------------------------------|---------|-------------------------|------------------------|-----------------|----------|-------------|--------------|-------------|----------------------|--------------|--------------|-------|-----------|---------------|-------------|----------|-----------|-----------------------|
| delete items in this domain.                                                                                                    | Configu | ration                  | Control                | Monitoring      |          |             |              |             |                      |              |              |       |           |               |             |          |           |                       |
| Release Configuration                                                                                                    | This p  | age displa              | iys the list           | of Java EE ap   | oplicati | ons and st  | tandalone a  | application | modules ir           | nstalled to  | this domain  |       |           |               |             |          |           |                       |
| Domain Structure                                                                                                    | You ca  | in update               | (redeploy)             | ) or delete ins | talled   | application | ns and mod   | dules from  | the domai            | in by select | ting the che | ckbox | next to f | the applicati | on name and | then usi | ng the cr | ontrols on this page. |
| platoinfra_domain<br>B <sup>+</sup> -Domain Partitions<br>B <sup>+</sup> -Environment<br>B <sup>+</sup> -Services<br>B <sup>+</sup> -Services | To inst | tall a new<br>mize this | application<br>s table | n or module fe  | or dep   | loyment to  | o targets in | n this doma | ain, click <b>Ir</b> | nstall.      |              |       |           |               |             |          |           |                       |
| Interoperability                                                                                                    | Deploy  | /ments                  |                        |                 |          |             |              |             |                      |              |              |       |           |               |             |          |           |                       |
| Diagnostics                                                                                                    | Instal  | Upda                    | Ite Dele               | ete             |          |             |              |             |                      |              |              |       |           |               |             |          |           | Showing 1 t           |
|                                                                                                    |         |                         |                        |                 |          |             |              |             |                      |              | Ch-          |       | Usalah    | Turne         | Tanata      |          | Scone     | Demain Dastition      |

![](_page_27_Picture_5.jpeg)

View changes and restarts

 Install an enterprise application Configure an enterprise application

![](_page_27_Picture_8.jpeg)

Showing 1 to 1 of 1 Previous | Next nain Partitions Deploym

100

Showing 1 to 1 of 1 Previous | Next

Active VCK Web Application WLS\_DISCOVERY Global

ent Order

Plato-discovery-service-1.0.0

Install Update Delete

# 7. Logging Area

### 7.1 Introduction

This part of the document will talk about the logs area where after deployment of OBCLPM Applications in WebLogic server.

### 7.1.1 Logging Area

OBCLPM Application writes logs in the below area of the server-

<WEBLOGIC\_DOMAIN\_CONFIG\_AREA/servers/OBCLPMAPP/logs/ OBCLPMAPP.out Let's assume a domain has been created **obclpm\_domain** with **managed\_server** name called **OBCLPMAPP** in the following area of the server

/scratch/oracle/middleware/user\_projects/domains/**obclpm\_domain**". Logging area for OBCLPM applications would be

/scratch/oracle/middleware/user\_projects/domains/obclpm\_domain/servers/OBCLPMAPP/I ogs/ OBCLPMAPP.out.

![](_page_28_Picture_8.jpeg)